## **DEFINITY® Enterprise Communications Server** Release 8.2 Installation and Maintenance for Survivable Remote FPN

## Important information:

The Survivable Remote EPN (SREPN) is a disaster recovery operation rather than an additional reliability option. As such, the SREPN, if administered properly, provides phone service to users on the remote EPN when the link to the main R8r processor fails or is broken, or when the R8r processor or center stage fails.

The SREPN can be both a single carrier cabinet and a multicarrier cabinet. The survivable remote processor (SRP) is available only as a single carrier cabinet and does not hold any port cards. You install and administer the SRP (with its associated SREPN) as if it were a standalone R8si with its own dial plan and AAR/ARS patterns. This means that you must administer the SRP (*in addition to the R8r PPN*) for all phones and other equipment connected to SREPN. Ideally, you will administer equipment on the SRP to duplicate, as much as possible, the service provided by the R8r PPN. *Given that the R8r PPN is independantly administered from the SRP, only those translations administered on the SRP will operate when a failure occurs.* 

555-233-121 Issue 1 Comcode 108596941

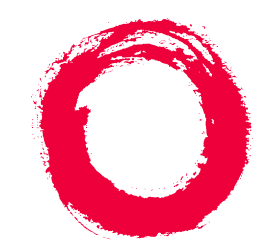

### Lucent Technologies Bell Labs Innovations

# DEFINITY<sup>®</sup> Enterprise Communications Server

Release 7 Installation and Maintenance for Survivable Remote EPN

> 555-233-102 Comcode 108343245 Issue 2 June 1999

Copyright © 1999, Lucent Technologies All Rights Reserved Printed in U.S.A.

#### Notice

Every effort was made to ensure that the information in this book was complete and accurate at the time of printing. However, information is subject to change.

#### Your Responsibility for Your System's Security

Toll fraud is the unauthorized use of your telecommunications system by an unauthorized party, for example, persons other than your company's employees, agents, subcontractors, or persons working on your company's behalf. Note that there may be a risk of toll fraud associated with your telecommunications system and, if toll fraud occurs, it can result in substantial additional charges for your telecommunications services.

You and your system manager are responsible for the security of your system, such as programming and configuring your equipment to prevent unauthorized use. The system manager is also responsible for reading all installation, instruction, and system administration documents provided with this product in order to fully understand the features that can introduce risk of toll fraud and the steps that can be taken to reduce that risk. Lucent Technologies does not warrant that this product is immune from or will prevent unauthorized use of common-carrier telecommunication services or facilities accessed through or connected to it. Lucent Technologies will not be responsible for any charges that result from such unauthorized use.

#### Lucent Technologies Fraud Intervention

If you *suspect that you are being victimized* by toll fraud and you need technical support or assistance, call Technical Service Center Toll Fraud Intervention Hotline at 1 800 643-2353 or contact your local Lucent representative.

#### Federal Communications Commission Statement

Part 15: Class A Statement. This equipment has been tested and found to comply with the limits for a Class A digital device, pursuant to Part 15 of the FCC Rules. These limits are designed to provide reasonable protection against harmful interference when the equipment is operated in a commercial environment. This equipment generates, uses, and can radiate radio-frequency energy and, if not installed and used in accordance with the instructions, may cause harmful interference to radio communications. Operation of this equipment in a residential area is likely to cause harmful interference, in which case the user will be required to correct the interference at his own expense.

Part 68: Network Registration Number. This equipment is registered with the FCC in accordance with Part 68 of the FCC Rules. It is identified by FCC registration number AS593M-13283-MF-E.

Part 68: Answer-Supervision Signaling. Allowing this equipment to be operated in a manner that does not provide proper answer-supervision signaling is in violation of Part 68 Rules. This equipment returns answer-supervision signals to the public switched network when:

- Answered by the called station
- Answered by the attendant
- Routed to a recorded announcement that can be administered by the CPE user

This equipment returns answer-supervision signals on all DID calls forwarded back to the public switched telephone network. Permissible exceptions are:

- A call is unanswered
- A busy tone is received
- A reorder tone is received

## Canadian Department of Communications (DOC) Interference Information

This digital apparatus does not exceed the Class A limits for radio noise emissions set out in the radio interference regulations of the Canadian Department of Communications.

Le Présent Appareil Nomérique n'émet pas de bruits radioélectriques dépassant les limites applicables aux appareils numériques de la class A préscrites dans le reglement sur le brouillage radioélectrique édicté par le ministére des Communications du Canada.

#### Trademarks

See the preface of this document.

#### Ordering Information

| 0      |                                                       |
|--------|-------------------------------------------------------|
| Call:  | Lucent Technologies BCS Publications Center           |
|        | Voice 1 800 457-1235 International Voice 317 322-6416 |
|        | Fax 1 800 457-1764 International Fax 317 322-6699     |
| Write: | Lucent Technologies BCS Publications Center           |
|        | 2855 N. Franklin Road                                 |
|        | Indianapolis, IN 46219                                |
| Order: | Document No. 555-233-102                              |
|        | Comcode 108343245                                     |
|        | Issue 2, June 1999                                    |
|        |                                                       |

For additional documents, refer to the section in "About This Document" entitled "Related Resources."

You can be placed on a standing order list for this and other documents you may need. Standing order will enable you to automatically receive updated versions of individual documents or document sets, billed to account information that you provide. For more information on standing orders, or to be put on a list to receive future issues of this document, contact the Lucent Technologies Publications Center.

#### European Union Declaration of Conformity

The "CE" mark affixed to the DEFINITY® equipment described in this book indicates that the equipment conforms to the following European Union (EU) Directives:

- Electromagnetic Compatibility (89/336/EEC)
- Low Voltage (73/23/EEC)
- Telecommunications Terminal Equipment (TTE) i-CTR3
   BRI and i-CTR4 PRI

For more information on standards compliance, contact your local distributor.

#### Comments

To comment on this document, return the comment card at the front of the document.

#### Acknowledgment

This document was prepared by Product Documentation Development, Lucent Technologies, Denver, CO.

<u>1</u>

## Contents

| <u>Contents</u>                                      | <u>iii</u>   |
|------------------------------------------------------|--------------|
| About This Document                                  | <u>vii</u>   |
| Purpose                                              | <u>vii</u>   |
| The Survivable Remote Expansion Port                 |              |
| Network (SREPN)                                      | <u>vii</u>   |
| Features not supported                               | <u>ix</u>    |
| Intended audience                                    | X            |
| <u>Conventions used</u>                              | <u>×</u>     |
| Safety precautions                                   | <u>xi</u>    |
| Electromagnetic interference                         | <u>xii</u>   |
| Static electricity                                   | <u>xii</u>   |
| Remove/Install Circuit Packs                         | <u>xii</u>   |
| Security issues                                      | <u>xii</u>   |
| Standards compliance                                 | <u>xiii</u>  |
| Electromagnetic compatibility standards              | <u>xiii</u>  |
| European Union standards                             | <u>xiv</u>   |
| Trademarks and Service Marks                         | <u>xiv</u>   |
| Related documents                                    | <u>xv</u>    |
| Federal Communications Commission statement          | <u>xvi</u>   |
| Part 68: Statement                                   | <u>xvi</u>   |
| How to order documentation                           | <u>xviii</u> |
| How to comment on this document                      | <u>xix</u>   |
| Where to call for technical support                  | <u>xix</u>   |
| SREPN Installation                                   | <u>1-1</u>   |
| Check customer's order                               | <u>1-1</u>   |
| Correcting shipping errors                           | <u>1-1</u>   |
| Unpack and inspect                                   | <u>1-1</u>   |
| Install the SRP cabinet                              | <u>1-7</u>   |
| Connect cabinet ground                               | <u>1-7</u>   |
| Install rear panels                                  | <u>1-7</u>   |
| Install ground plates                                | <u>1-8</u>   |
| Connect cables to the SRP                            | <u>1-12</u>  |
| Connect SRP fiber cables for standard/high reliabili | ty1-12       |
| Connect SRP fiber cables for critical reliability    | <u>1-12</u>  |

## DEFINITY® Enterprise Communications Server Release 7 Installation and Maintenance for Survivable Remote EPN *555-233-102*

Contents

2

Issue 2 June 1999

iv

| Connect the SRP and management terminal                   | <u>1-15</u> |
|-----------------------------------------------------------|-------------|
| MDF connections                                           | <u>1-16</u> |
| Power up the SRP                                          | <u>1-17</u> |
| Administer the Release 7r and SRP                         | <u>1-17</u> |
| Administration of the Release 7r                          | <u>1-18</u> |
| Administration of the SRP                                 | <u>1-18</u> |
| Replace Release 7r circuit packs                          | <u>1-23</u> |
| Replace EPN circuit packs<br>and make cable connections   | <u>1-23</u> |
| Connect DS1CONV cables for standard/high<br>reliability   | <u>1-24</u> |
| Connect DS1CONV cables for critical reliability           | <u>1-24</u> |
| Connect direct fiber cables for standard/high reliability | <u>1-24</u> |
| Connect direct fiber cables for critical reliability      | <u>1-24</u> |
| Test the SRP                                              | <u>1-29</u> |
| Test the survive mode function                            | <u>1-30</u> |
| Verify the test switch operation                          | <u>1-32</u> |
| Verify the SRP status                                     | <u>1-33</u> |
| Upgrade the SRP                                           | <u>1-33</u> |
| SREPN Maintenance                                         | <u>2-1</u>  |
| Before starting to troubleshoot                           | <u>2-1</u>  |
| SREPN connections                                         | <u>2-1</u>  |
| Required and optional circuit packs                       | <u>2-3</u>  |
| Interfacing circuit packs                                 | <u>2-4</u>  |
| Transfer sequence to Survive mode                         | <u>2-6</u>  |
| SREPN connections                                         | <u>2-9</u>  |
| Maintenance procedure                                     | <u>2-12</u> |
| Check system status                                       | <u>2-12</u> |
| Repair the link connection                                | <u>2-21</u> |
| Reconnect the Release 7r to the EPN                       | <u>2-22</u> |
| Post-reset check                                          | <u>2-22</u> |
| Power alarms                                              | <u>2-23</u> |
|                                                           |             |

Contents

| IN | Index                             | <u>IN-1</u> |
|----|-----------------------------------|-------------|
|    | System links                      | <u>2-44</u> |
|    | Restore from remote location      | <u>2-42</u> |
|    | Reseat the circuit pack           | <u>2-42</u> |
|    | Replace the circuit pack          | <u>2-40</u> |
|    | Unseat the circuit pack           | <u>2-39</u> |
|    | Replacing the TN2301 circuit pack | <u>2-39</u> |
|    | 110 block cross-connect pins      | <u>2-38</u> |
|    | DS1 interface cable pinout        | <u>2-36</u> |
|    | Loopback tests                    | <u>2-30</u> |
|    | Fiber fault isolation             | <u>2-25</u> |
|    | Fault isolation procedures        | <u>2-25</u> |

v

## **About This Document**

### Purpose

# The Survivable Remote Expansion Port Network (SREPN)

This book provides installation and maintenance procedures for technicians installing and maintaining the Survivable Remote Expansion Port Network (SREPN).

The SREPN provides EPN service to the customer when the link to the main R7r processor fails or is broken, or when the R7r processor or center stage fails. The EPN can be located in either multicarrier or single carrier cabinets. SREPN is a disaster recovery operation rather than an additional reliability option.

The Survivable Remote Processor (SRP) is a TN790-based processor complex collocated with the remote EPN cabinet. The SRP and its EPN cabinet are connected with fiber optic cabling.

The EPN can be remoted over fiber optic cables through the Switch Node Interface (SNI) and Expansion Interface (EI) circuit packs or over DS1-CONV. About This Document *Purpose* 

Figure 1 shows an example of the essential hardware connections for the Survivable Remote EPN over DS1-CONV facilities.

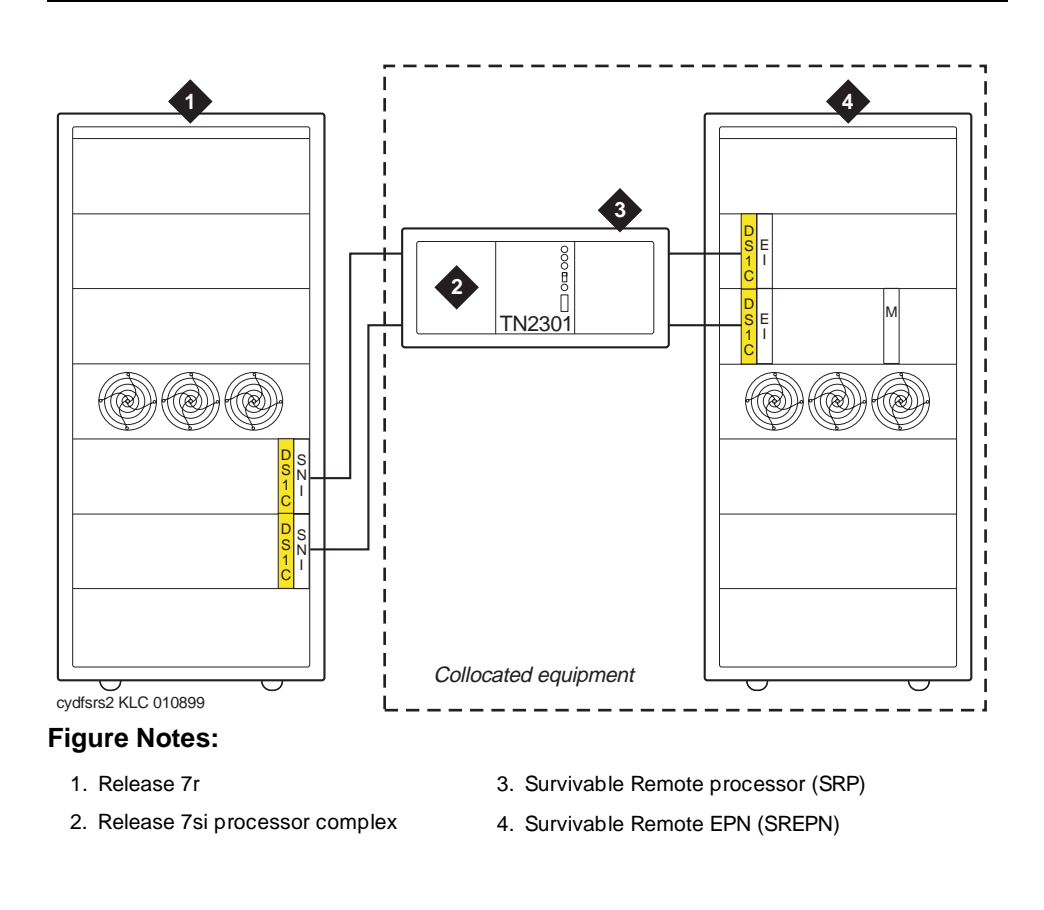

Figure 1. Survivable Remote EPN hardware connections (over DS1-CONV facilities)

## Features not supported

The following table lists the features that are not supported by SREPN.

### Table 1. Features not supported by SREPN

| AAR                                            | Demand Print                         |
|------------------------------------------------|--------------------------------------|
| Audible Message Waiting                        | Digital Multiplexed Interface        |
| Audio Information Exchange (AUDIX) Interface   | Distributed Communications System    |
| Call Charge Information                        | Enhanced DCS                         |
| Call Detail Recording                          | Extension Number Portability         |
| Call Management System                         | External Device Alarming             |
| CallVisor Adjunct Switch Application Interface | Flexible Billing                     |
| Centralized Attendant Service                  | Inbound Call Management              |
| Customer-Provided-Equipment Alarm              | Inter-PBX Attendant Service (IAS)    |
| DCS                                            | Intraflow and Interflow              |
| DCS Alphanumeric Display for Terminals         | Look-Ahead Interflow                 |
| DCS Attendant Control of Trunk Group Access    | Look-Ahead Routing                   |
| DCS Attendant Direct Trunk Group Selection     | Messaging Server Interface (MAPD)    |
| DCS Attendant Display                          | Node Number Routing                  |
| DCS Automatic Callback                         | Private Network Access               |
| DCS Automatic Circuit Assurance                | Property Management System Interface |
| DCS Busy Verification of Terminals and Trunks  | QSIG                                 |
| DCS Call Coverage                              | QSIG Call Forwarding (Diversion)     |
| DCS Call Forwarding                            | QSIG Call Transfer                   |
| DCS Call Waiting                               | QSIG Name and Number Identification  |
| DCS Distinctive Ringing                        | QSIG Path Replacement (ANF-PR)       |
| DCS Leave Word Calling                         | QSIG Transit Counter (ANF-TC)        |
| DCS Multiappearance Conference/Transfer        | Reason Codes                         |
| DCS Over ISDN-PRI D-channel                    | Uniform Dial Plan                    |
| DCS Trunk Group Busy/Warning Indication        | Voice Response Integration           |

About This Document Intended audience

## **Intended** audience

The information in this book is intended for use by:

- Installation or maintenance technicians dispatched to a DEFINITY System site to either install the SREPN equipment or in response to a trouble alarm or a user trouble report
- A maintenance technician located at a remote maintenance facility
- The user's assigned maintenance technician.

Technicians are expected to have a knowledge of telecommunications fundamentals and of the DEFINITY Enterprise Communications Server to the extent that the procedures in this book can be performed, in most cases, without assistance.

This book is not intended to solve all levels of troubles. It is limited to troubles that can be solved by using the Alarm Log, Error Log, trouble-clearing procedures, maintenance tests, and traditional troubleshooting methods. If trouble conditions persist, it is the responsibility of the maintenance technician to escalate the problem to a higher level of technical support. Escalation should conform to the procedures in the *Technical and Administration Escalation Plan*.

- <u>Chapter 1, "SREPN Installation</u>" covers the upgrade path and installation instructions for the Survivable Remote EPN equipment.
- <u>Chapter 2, "SREPN Maintenance"</u> covers the trouble isolation, repair, and reset of the Survivable Remote EPN system.

### **Conventions used**

This document uses the following typographic conventions:

- Information you type at the DEFINITY system access terminal (SAT) terminal is shown in the following typeface: list system-parameters maintenance
- Information displayed on the terminal screen is shown in the following typeface: login
- Keyboard keys are shown in the following typeface: Enter.

The following conventions describe the systems referred to in this document.

- The word *system*, is a general term meaning the Release 7 DEFINITY Enterprise Communications Server.
- Systems in this book are called: Release 7, R7r, and R7si.

 Circuit pack codes (such as TN790B or TN2182B) are shown with the minimum acceptable alphabetic suffix (for example, "B" in the code TN2182B).

The alphabetic suffix of the circuit pack is very important in the Survivable Remote equipment configuration. And, not every vintage of either the minimum or a higher suffix code is necessarily acceptable.

### $\blacksquare$ NOTE:

Refer to Technical Monthly: Reference Guide for Circuit Pack Vintages and Change Notices, for current information about the usable vintages of specific circuit pack codes (including the suffix) in a Release 7 system.

DEFINITY Enterprise Communications Server is abbreviated as DEFINITY ECS.

Admonishments used in this book are as follows:

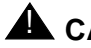

## 

This sign is used to indicate possible harm to software, possible loss of data, or possible service interruptions.

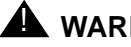

### WARNING:

This sign is used where there is possible harm to hardware or equipment.

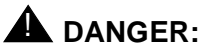

This sign is used to indicate possible harm or injury to people.

## Safety precautions

When performing maintenance or translation procedures on the system, users must observe certain precautions. Observe all caution, warning, and danger admonishments to prevent loss of service, possible equipment damage, and possible personal injury. In addition, the following precautions regarding electromagnetic interference (EMI) and static electricity must be observed:

About This Document Remove/Install Circuit Packs

**Electromagnetic interference** 

This equipment generates, uses, and can radiate radio frequency energy. Electromagnetic fields radiating from the switch may cause noise in the customer's equipment, called electromagnetic interference (EMI). If the equipment is not installed and used in accordance with this installation and maintenance book, radio interference may result.

## A WARNING:

To maintain the EMI integrity of the system, maintenance personnel must ensure that all cabinet panels, covers, and so forth, are firmly secured before leaving the customer's premises.

### Static electricity

To prevent or reduce electrostatic discharge (ESD), always attach a wrist grounding strap before working on switch components or handling circuit packs.

## **A** CAUTION:

*Electrostatic discharge can damage or destroy circuit packs containing integrated circuits (ICs).* 

The ESD wrist strap, cable assembly, and spare fuses are packed in a plastic bag and placed in the top of the system cabinet. Use the ESD wrist strap when troubleshooting, performing maintenance, or handling any circuit packs.

## **Remove/Install Circuit Packs**

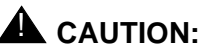

When the power is on:

- The control circuit packs cannot be removed or installed.
- The port circuit packs can be removed or installed.

## **Security issues**

A number of matters concerning maintenance are affected by security issues. For details, be sure to consult the *BCS Products Security Handbook*, 555-025-600.

xiii

## CAUTION:

Login security is an attribute of the DEFINITY<sup>®</sup> Enterprise Communications Server (ECS) Release 7.

## Standards compliance

The equipment presented in this document complies with the following (as appropriate):

| ITU-T (Formerly CCITT) | ANSI                         | Australia AS3260    |
|------------------------|------------------------------|---------------------|
| ECMA                   | FCC Part 15 and Part 68      | IEC 825             |
| ETSI                   | EN55022                      | IEC950              |
| IPNS                   | EN50081                      | UL 1459             |
| DPNSS                  | EN50082                      | UL1950              |
| National ISDN-1        | CISPR22                      | CSA C222 Number 225 |
| National ISDN-2        | Australia AS3548 (AS/NZ3548) | TS001               |
| ISO-9000               |                              |                     |

# Electromagnetic compatibility standards

This product complies with and conforms to the following:

- Limits and Methods of Measurements of Radio Interference Characteristics of Information Technology Equipment, EN55022 (CISPR22), 1993
- EN50082-1, European Generic Immunity Standard
- FCC Parts 15 and 68
- Australia AS3548

### **NOTE:**

The system conforms to Class A (industrial) equipment; voice terminals meet Class B requirements.

- Electrostatic Discharge (ESD) IEC 1000-4-2
- Radiated radio frequency field IEC 1000-4-3
- Electrical Fast Transient IEC 1000-4-4
- Lightning effects IEC 1000-4-5
- Conducted radio frequency IEC 1000-4-6

- Mains frequency magnetic field IEC 1000-4-8
- Low frequency mains disturbance

The system conforms to the following:

- Electromagnetic compatibility General Immunity Standard, part 1; residential, commercial, light industry, EN50082-1, CENELEC, 1991
- Issue 1 (1984) and Issue 2 (1992), Electrostatic discharge immunity requirements (EN55024, Part 2) IEC 1000-4-2
- Radiated radio frequency field immunity requirements IEC 1000-4-3
- Electrical fast transient/burst immunity requirements IEC 1000-4-4

### **European Union standards**

Lucent Technologies Business Communications Systems declares that the DEFINITY equipment specified in this document bearing the "CE" mark conforms to the European Union Electromagnetic Compatibility Directives.

The "CE" (Conformité Europeénne) mark indicates conformance to the:

- European Union Electromagnetic Compatibility Directive (89/336/EEC)
- Low Voltage Directive (73/23/EEC)
- Telecommunication Terminal Equipment (TTE) Directive (91/263/EEC)
- i-CTR3 Basic Rate Interface (BRI) and i-CTR4 Primary Rate Interface (PRI) as applicable.

The "CE" mark is applied to the following Release 6 products:

- Global AC powered Multi-Carrier Cabinet (MCC)
- DC powered Multi-Carrier Cabinet (MCC) with 25-Hz ring generator
- AC powered Single-Carrier Cabinet (SCC) with 25-Hz ring generator
- AC powered Compact Single-Carrier Cabinet (CSCC) with 25-Hz ring generator
- Enhanced DC Power System

## **Trademarks and Service Marks**

The following are trademarks or registered trademarks of Lucent Technologies:

- 5ESS<sup>TM</sup>, 4ESS<sup>TM</sup>
- AUDIX<sup>®</sup>
- Callvisor<sup>®</sup>
- Callmaster<sup>®</sup>

## DEFINITY® Enterprise Communications Server Release 7 Installation and Maintenance for Survivable Remote EPN *555-233-102*

About This Document *Related documents* 

- CentreVu<sup>™</sup>
- CONVERSANT<sup>®</sup>
- DEFINITY<sup>®</sup>
- DIMENSION<sup>®</sup>
- MERLIN<sup>®</sup>
- VOICE POWER<sup>®</sup>

The following are trademarks or registered trademarks of AT&T:

- ACCUNET<sup>®</sup>
- DATAPHONE<sup>®</sup>
- MEGACOM<sup>®</sup>
- MULTIQUEST<sup>®</sup>
- TELESEER<sup>®</sup>

The following are trademarks or registered trademarks of other companies:

- Ascend<sup>®</sup> (registered trademark of Ascend, Inc.)
- Audichron<sup>®</sup> (registered trademark of the Audichron Company)
- MS-DOS<sup>®</sup> (registered trademark of the Microsoft Corporation)
- MicroChannel<sup>®</sup> (registered trademark of IBM Systems)
- MULTIQUEST<sup>®</sup> (registered trademark of Telecommunications Service)
- PagePac<sup>®</sup> (trademark of the Dracon Division of the Harris Corporation)
- UNIX<sup>®</sup> (trademark of the Novell Corporation)

## **Related documents**

### DEFINITY ECS Release 7— Maintenance for R7r

Provides details of maintenance architecture, testing and troubleshooting, craft commands, maintenance objects, and interpreting system error codes.

### DEFINITY ECS Release 7— Maintenance for R7si

Provides details of maintenance architecture, testing and troubleshooting, craft commands, maintenance objects, and interpreting system error codes.

### DEFINITY ECS Release 7— System Description Pocket Reference

Provides hardware descriptions, system parameters, listing of hardware required to use features, system configurations, and environmental requirements. This compact reference combines and replaces Release 6 *System Description and Specifications* and Release 6 *Pocket Reference*.

Issue 2 June 1999

### DEFINITY ECS Release 7— Administration and Feature Description

Provides descriptions of system features. Also provides step-by-step procedures for preparing the screens that are required to implement the features, functions, and services of the system. Includes the applications and benefits, feature interactions, administration requirements, hardware requirements, and procedures for voice terminal, data module, and trunk group administration.

# DEFINITY ECS Release 7— Installation and Test for Single-Carrier Cabinets, 555-230-894

Provides procedures and information for hardware installation and initial testing of single-carrier cabinets. The Release 5 version of this document applies to Release 6 as well.

This document is available in the following languages: English, German (DE), Dutch (NL), Brazilian Portuguese (PTB), European French (FR), Castillian Spanish (SP), Italian (IT), Russian (RU), and Japanese (JA). To order, append the language suffix to the document number; for example, 555-230-894DE for German. No suffix is needed for the English version.

## **DEFINITY ECS Release 6** — Installation and Test for Multi-Carrier Cabinets, 555-230-112

Provides procedures and information for hardware installation and initial testing of multi-carrier cabinets.

### BCS Products Security Handbook, 555-025-600

Provides information about the risks of telecommunications fraud and measures for addressing those risks and preventing unauthorized use of BCS products. This document is intended for telecommunications managers, console operators, and security organizations within companies.

# Federal Communications Commission statement

### Part 68: Statement

Part 68: Answer-Supervision Signaling. Allowing this equipment to be operated in a manner that does not provide proper answer-supervision signaling is in violation of Part 68 rules. This equipment returns answer-supervision signals to the public-switched network when:

- Answered by the called station
- Answered by the attendant
- Routed to a recorded announcement that can be administered by the CPE user

About This Document Federal Communications Commission statement

This equipment returns answer-supervision signals on all DID calls forwarded back to the public-switched telephone network, with these exceptions:

- A call is unanswered
- A busy tone is received
- A reorder tone is received

This equipment is capable of providing users access to interstate providers of operator services through the use of access codes. Modification of this equipment by call aggregators to block access dialing codes is a violation of the Telephone Operator Consumers Act of 1990.

This equipment complies with Part 68 of the FCC Rules. On the rear of this equipment is a label that contains, among other information, the FCC registration number and ringer equivalence number (REN) for this equipment. If requested, this information must be provided to the telephone company. The REN is used to determine the number of devices connected to the telephone line. Excessive RENs on the telephone line may result in devices not ringing in response to an incoming call. In most, but not all areas, the sum of RENs should not exceed 5.0. To be certain of the number of devices that can be connected to a line, as determined by the total RENs, contact the local telephone company.

### $\blacksquare$ NOTE:

REN is not required for some types of analog or digital facilities.

### Means of connection

Connection of this equipment to the telephone network is shown in the following table.

| Manufacturer's Port<br>Identifier | FIC Code     | SOC/REN/<br>A.S. Code | Network Jacks          |
|-----------------------------------|--------------|-----------------------|------------------------|
| Off/On Premises Station           | OL13C        | 9.0F                  | RJ2GX, RJ21X,<br>RJ11C |
| DID Trunk                         | 02RV2-T      | 0.0B                  | RJ2GX, RJ21X           |
| CO Trunk                          | 02GS2        | 0.3A                  | RJ21X                  |
| CO Trunk                          | 02LS2        | 0.3A                  | RJ21X                  |
| Tie Trunk                         | TL31M        | 9.0F                  | RJ2GX                  |
| 1.544 Digital Interface           | 04DU9-B, C   | 6.0P                  | RJ48C, RJ48M           |
| 1.544 Digital Interface           | 04DU9-BN, KN | 6.0P                  | RJ48C, RJ48M           |
| 120A2 Channel Service Unit        | 04DU9-DN     | 6.0P                  | RJ48C                  |

If the terminal equipment (DEFINITY<sup>®</sup> System) causes harm to the telephone network, the telephone company may notify you in advance that temporary

discontinuance of service is be required. But if advance notice is not practical, the telephone company may notify the customer as soon as possible. Also, you will be advised of your right to file a complaint with the FCC if you believe it is necessary.

The telephone company may make changes in its facilities, equipment, operations, or procedures that could affect the operation of the equipment. If this happens, the telephone company will provide advance notice so you can make the necessary modifications to maintain uninterrupted service.

If trouble is experienced with this equipment or for repair or warranty information, please contact the Technical Service Center at 1-800-248-1234. If the equipment causes harm to the telephone network, the telephone company may request that you disconnect the equipment until the problem is resolved.

It is recommended that repairs be performed by Lucent Technologies-certified technicians.

The equipment cannot be used on public coin phone service provided by the telephone company. Connection to party line service is subject to state tariffs. Contact the state public utility commission, public service commission, or corporation commission for information.

This equipment, if it uses a telephone receiver, is hearing aid compatible.

## How to order documentation

In addition to this book, other description, installation and test, maintenance, and administration books are available. A complete list of DEFINITY books can be found in the *Business Communications System Publications Catalog*, 555-000-010.

This document and any other DEFINITY documentation can be ordered directly from the Lucent Technologies Business Communications System Publications Fulfillment Center toll free at 1-800-457-1235 (voice) and 1-800-457-1764 (fax). International customers should use 317-322-6791 (voice) and 317-322-6849 (fax).

Lucent Technologies welcomes your feedback. Please fill out the reader comment card found at the front of this manual and return it. Your comments are of great value and help improve our documentation.

If the reader comment card is missing, FAX your comments to 1-303-538-1741 or to your Lucent Technologies representative, and mention this document's name and number, *DEFINITY Enterprise Communication Server Release 7 Installation and Maintenance for Survivable Remote EPN*, 555-233-102.

## Where to call for technical support

| Region                                                   | Phone Number    |
|----------------------------------------------------------|-----------------|
| Streamlined Implementation (for missing equipment)       | 1-800-772-5409  |
| Technical Service Center (INADS Database Administration) | 1-800-248-1111  |
| Asia/Pacific Regional Support Center                     | 65-872-8686     |
| Western Europe/South Africa/Middle East                  | 441-252-774-800 |
| Eastern/Central Europe                                   | 361-345-4334    |
| ITAC                                                     | 1-303-804-3777  |
| Latin/Central America & Caribbean                        | 1-303-804-3778  |

About This Document Where to call for technical support DEFINITY® Enterprise Communications Server Release 7 Installation and Maintenance for Survivable Remote EPN *555-233-102* 

1 SREPN Installation Check customer's order

## **SREPN** Installation

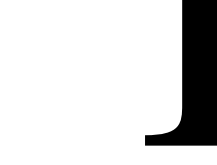

## Check customer's order

Check the customer's order and the shipping packing lists to confirm that all equipment is present. If any equipment is missing, report this to your Lucent Technologies representative.

## **Correcting shipping errors**

- Red-tag all defective equipment and over-shipped equipment and return according to the nearest Material Stocking Location (MSL) instructions. For international customers, contact your order service agent.
- 2. Direct all short-shipped reports to the nearest MSL. Contact the appropriate location for specific instructions. For Streamlined Implementation in the United States, call 1-800-772-5409.

## Unpack and inspect

## **READ THIS FIRST!**

## **A** CAUTION:

A fully loaded system weighs approximately 48 lbs (22 kg). Use lifting precautions.

1. Verify the equipment received. See Figure 1-1. Actual equipment may vary in appearance and may ship in separate packages.

Issue 2 June 1999

1-1

DEFINITY® Enterprise Communications Server Release 7 Installation and Maintenance for Survivable Remote EPN *555-233-102* 

1 SREPN Installation Unpack and inspect

2. Refer to <u>Table 1-1</u> through <u>Table 1-7</u> for a list of Survivable Remote Processor (SRP) and Expansion Port Network (EPN) parts and comcodes.

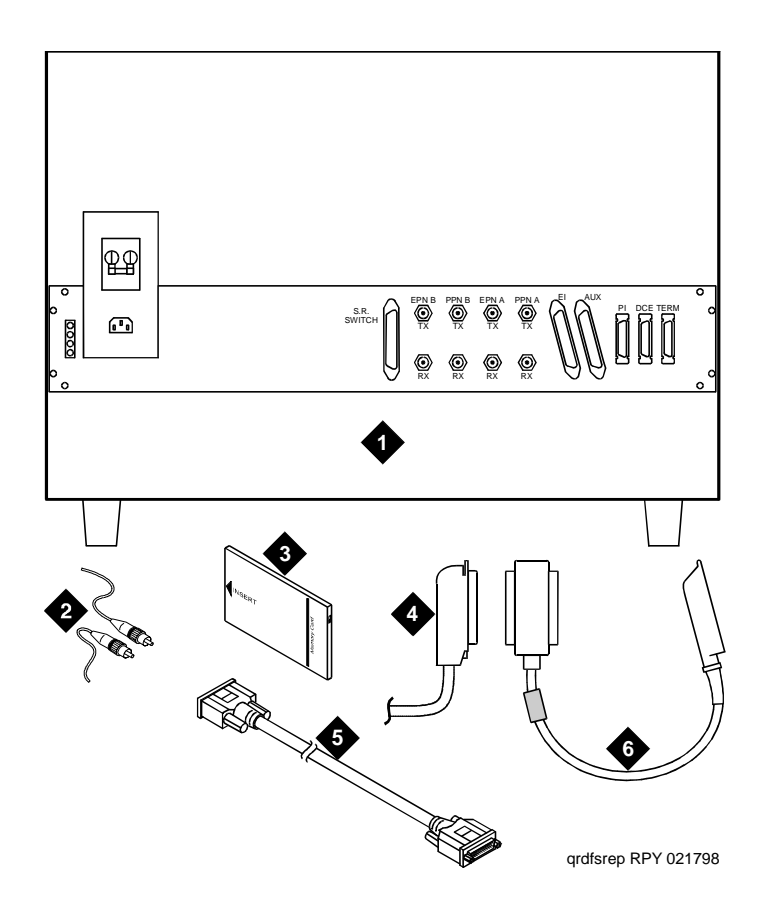

### **Figure Notes**

- 1. SRP cabinet (rear view)
- 2. Fiber optic cables (2 sets for standard/high reliability and 4 sets for critical reliability)
- 3. Translation card

- 4. B25A 25-pair (Group 300) cable
- 5. RS-232 cable
- 6. S.R. switch to El 14-inch (35.5 cm) Y cable

| Comcode              | Description                                                                          | Quantity                                                               |
|----------------------|--------------------------------------------------------------------------------------|------------------------------------------------------------------------|
| J58890L-2<br>List 30 | SRP cabinet                                                                          | 1                                                                      |
| 108136474            | TN2301 survivable remote switch circuit pack                                         | 1                                                                      |
| 108230624            | TN570C expansion interface circuit pack                                              | 1                                                                      |
| 103557476            | TN794 Network Control/Packet Control<br>Assembly                                     | 1                                                                      |
| 103557435            | TN790B processor circuit pack                                                        | 1                                                                      |
| 107784019            | TN2182B tone clock-tone detector and call<br>classifier circuit pack                 | 1                                                                      |
| 848101440            | S.R. switch to El 14-inch (35.5 cm) Y cable                                          | 1                                                                      |
|                      | RS-232 cable - connects between the SRP cabinet and the management terminal          | 1                                                                      |
| 105455109            | Large retainer clips to hold the transceivers to the rear of the EPN (upgrades only) | 1 for<br>standard/high<br>reliability<br>2 for critical<br>reliability |

### Table 1-1.Basic SRP parts list

| Table 1-2. | Optional | SRP parts | s list |
|------------|----------|-----------|--------|
|------------|----------|-----------|--------|

| Comcode   | Description                                                                   | Quantity |
|-----------|-------------------------------------------------------------------------------|----------|
| 106689516 | TN771D maintenance/test circuit pack (used only when packet bus is activated) | 1        |
| 103557187 | TN765 processor interface circuit pack                                        | 1        |

| Table 1-3. | Req | uired | EPN | parts list |
|------------|-----|-------|-----|------------|
|------------|-----|-------|-----|------------|

| Comcode   | Description                                                          | Quantity |
|-----------|----------------------------------------------------------------------|----------|
| 106696081 | TN570C expansion interface circuit pack                              | 1        |
| 105533756 | TN1654 DS1CONV circuit pack                                          | 1        |
| 108187170 | TN775C maintenance circuit pack (Needed if one is not already there) | 1        |

### Table 1-4. Optional EPN parts list

| Comcode   | Description                                   | Quantity |
|-----------|-----------------------------------------------|----------|
| 107089922 | TN750C announcement circuit pack <sup>1</sup> | 1        |

1. Announcements can only be saved to the TN750C flash memory and announcements should not be saved to the SRP translations.

#### Table 1-5. Required Release 7r parts list

| Comcode   | Description                                                                     | Quantity |
|-----------|---------------------------------------------------------------------------------|----------|
| 105533756 | TN1654 DS1CONV circuit pack <sup>1</sup> (Needed if using DS1 instead of fiber) | 1        |
| 107737934 | TN573B SNI circuit pack <sup>2</sup>                                            | 1        |
| 847245750 | 14-inch (35.5 cm) Y cable<br>or                                                 | 1        |
| 847245768 | 70-inch (177.8 cm) Y cable                                                      |          |

1. Replaces the TN574 circuit pack.

2. Needed if the TN574 circuit pack is replaced with the TN1654 circuit pack.

1 SREPN Installation Unpack and inspect

| Comcode                  | Description                                                                            | Quantity                              |
|--------------------------|----------------------------------------------------------------------------------------|---------------------------------------|
| 106455348                | 9823A fiber optic transceiver                                                          | 2 for<br>standard/high<br>reliability |
|                          |                                                                                        | 4 for critical reliability            |
| 847245776                | DS1CONV Y cable                                                                        | 1 for<br>standard/high<br>reliability |
|                          |                                                                                        | 2 for critical<br>reliability         |
| 407439975<br>multi-mode  | 50-foot (15.2 m) fiber optic cable -<br>connects between the SRP cabinet<br>and an EPN | 2 for<br>standard/high<br>reliability |
| 407598358<br>single mode |                                                                                        | 4 for critical<br>reliability         |
| 846301075                | 50-foot (15.2 m) B25A 25-pair<br>(Group 300) cable                                     | 3                                     |

### Table 1-6. Parts list for DS1CONV configurations

1 SREPN Installation Unpack and inspect

| Comcode                  | Description                                                                                   | Quantity                              |
|--------------------------|-----------------------------------------------------------------------------------------------|---------------------------------------|
| 106455348                | 9823A fiber optic transceiver                                                                 | 1 for<br>standard/high<br>reliability |
|                          |                                                                                               | 2 for critical reliability            |
| 106455363                | 9823B fiber optic transceiver (if<br>multi-mode fiber is longer than<br>4900 feet (1493.5 m)) | 1 for<br>standard/high<br>reliability |
|                          |                                                                                               | 2 for critical reliability            |
| 107731853                | 300A fiber optic transceiver (if single mode fiber installation)                              | 1 for<br>standard/high<br>reliability |
|                          |                                                                                               | 2 for critical<br>reliability         |
| 104266523<br>multi-mode  | 50-foot (15.2 m) fiber optic cable -<br>connects between the SRP cabinet<br>and an EPN        | 2 for<br>standard/high<br>reliability |
| 407598358<br>single mode |                                                                                               | 4 for critical reliability            |
| 846301075                | 50-foot (15.2 m) B25A 25-pair<br>(Group 300) cable                                            | 3                                     |

### Table 1-7. Parts list for direct fiber configurations

1 SREPN Installation Install the SRP cabinet

## Install the SRP cabinet

1. Place the SRP cabinet on the floor or on top of the other Single-Carrier Cabinets (SCC). The maximum number of stackable cabinets is 4.

### $\blacksquare$ NOTE:

The expansion port network (EPN) appears in this document as either a Multi-Carrier Cabinet (MCC) or SCC.

### **Connect cabinet ground**

For cabinet installation, power, and ground information, refer to *DEFINITY Enterprise Communications Server Release 7 Installation and Test for Single-Carrier Cabinets*, 555-230-894. The SRP needs a dedicated power source.

### Install rear panels

- 1. Install the rear panels and loosely thread each screw. See Figure 1-2.
- 2. For unstacked cabinets, tighten the screws securely.

For a *stack* of cabinets, allow the screws (Figure Note 4 in Figure 1-2) to remain loose. These screws are tightened when the ground plates are installed.

| DEFINITY® Enterprise Communications Server Release 7 Installation a | nd |
|---------------------------------------------------------------------|----|
| Maintenance for Survivable Remote EPN 555-233-102                   |    |

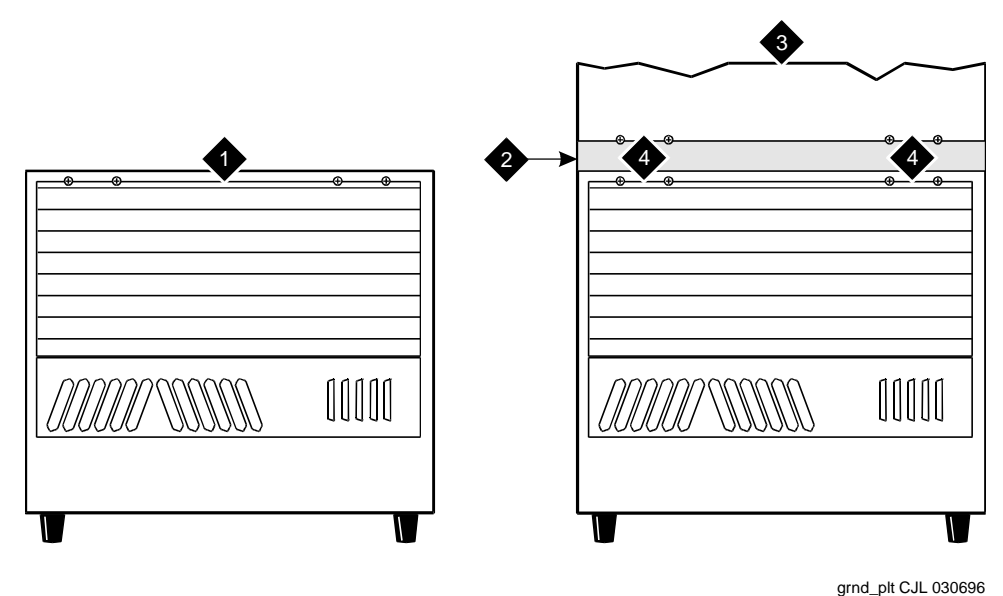

0 -

### **Figure Notes**

- 1. Cabinet in A position (No ground plate is installed on an unstacked cabinet)
- 2. Rear ground plate (Attached between stacked cabinets)
- 3. Cabinet in B position
- 4. Screws to loosen

#### Figure 1-2. Rear panel screw locations

### Install ground plates

Ground plates are installed between stacked cabinets, provide the ground connection between cabinets, provide radio frequency (RF) radiation protection, and help stabilize the cabinets.

# Install rear ground plates (Systems with earthquake protection)

- Loosen the four screws at the bottom of the top cabinet and at the top of the cabinet underneath the top cabinet. See <u>Figure 1-2</u>.
- 2. Align the mounting holes in the rear ground plate over the bottom screws in the top cabinet. See Figure 1-3.

- 3. Align the mounting holes in the ground plate with the four holes at the top of the cabinet below the top cabinet. Slide the mounting plate down to seat on the screws.
- 4. Do not tighten the screws yet.

# Install front ground plates (Systems with radiation shielding and earthquake protection)

Use the front ground plate instead of the cabinet clip to attach the cabinets to each other. Use one front ground plate between two *stacked* cabinets.

- At the front of the cabinets, align the holes in the top of the front ground plate with the holes at the bottom of the upper cabinet, and insert the four screws. Do not tighten the screws yet. See <u>Figure 1-3</u>.
- 2. At the front of the cabinets, align the holes in the bottom of the front ground plate with the holes at the top of the lower cabinet. Insert the four supplied #12-24 x 1/2-inch (1.27 cm) thread-forming screws.
- 3. Tighten all screws securely.

DEFINITY® Enterprise Communications Server Release 7 Installation and Maintenance for Survivable Remote EPN 555-233-102

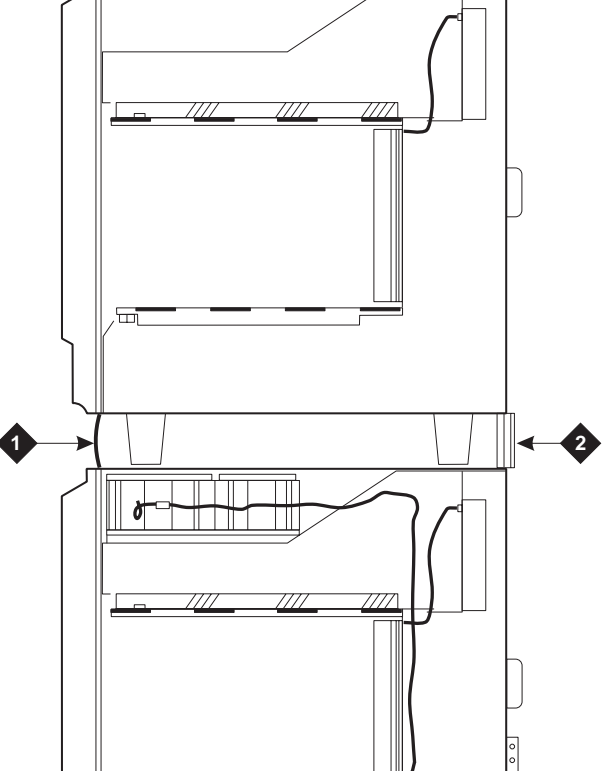

### **Figure Notes**

1. Front ground plate or cabinet clip

2. Rear ground plate

scdfgrpl KLC 011799

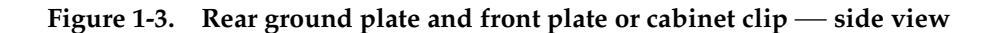

Issue 2

June 1999

1 SREPN Installation Install the SRP cabinet

# Install cabinet clips (Systems without earthquake protection)

A cabinet clip is required between each pair of stacked cabinets.

At the front of the cabinets, install a cabinet clip between each pair of cabinets by hooking the clip into the slot of the upper cabinet and snapping the straight leg of the clip into the slot on the lower cabinet. See Figure 1-4.

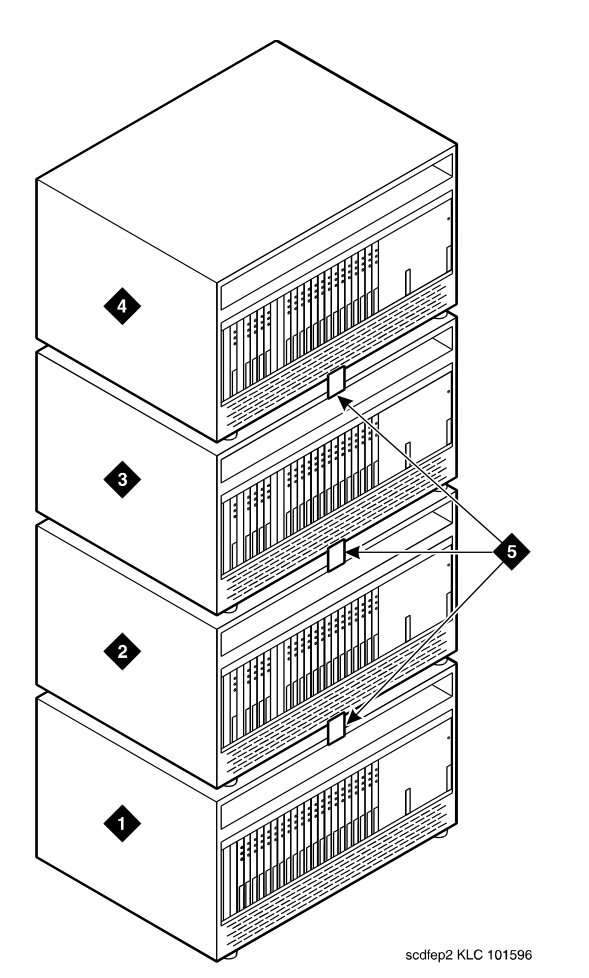

### **Figure Notes**

1. Control Cabinet

- 4. SRP Cabinet
- 2. Port Cabinet or Duplicated Control Cabinet
- 3. Port Cabinet

5. Cabinet Clips

DEFINITY® Enterprise Communications Server Release 7 Installation and Maintenance for Survivable Remote EPN *555-233-102* 

1 SREPN Installation Connect cables to the SRP

## **Connect cables to the SRP**

The TN2301 survivable remote switch circuit pack is located in slot 7 of the SRP cabinet. Fiber optic transceivers are attached to the TN2301 circuit pack. Fiber cables are connected from these transceivers to the TX and RX connectors on the rear of the cabinet.

## NOTE:

Always connect a fiber cable from a TX connector to an RX connector and vice versa.

Do not connect the cables to the EPN until you reach the <u>"Replace EPN</u> circuit packs and make cable connections" section.

Depending on the customer's configuration, refer to one of the following sections for connecting fiber cables to the SRP:

- <u>Connect SRP fiber cables for standard/high reliability</u>
- <u>Connect SRP fiber cables for critical reliability</u>

# Connect SRP fiber cables for standard/high reliability

- 1. Connect the equipment as shown in Figure 1-5.
- 2. Go to the <u>"Connect the SRP and management terminal"</u> section.

### Connect SRP fiber cables for critical reliability

- 1. Connect the equipment as shown in .
- 2. Go to the <u>"Connect the SRP and management terminal"</u> section.

1-13

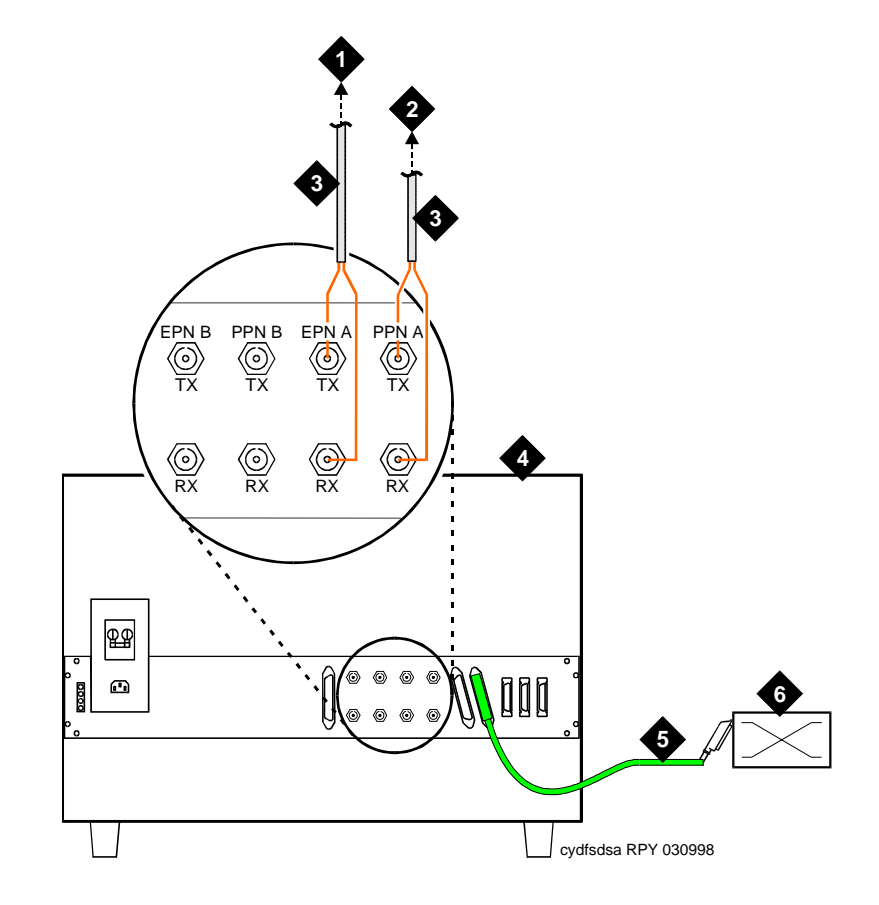

### **Figure Notes**

- 1. To EPN A
- 2. To Port Network Connectivity (PNC) A
- 3. Fiber optic cable

- 4. SRP cabinet
- 5. B25A 25-pair cable
- 6. Main Distribution Frame (MDF)

Figure 1-5. SRP fiber cables for standard/high reliability

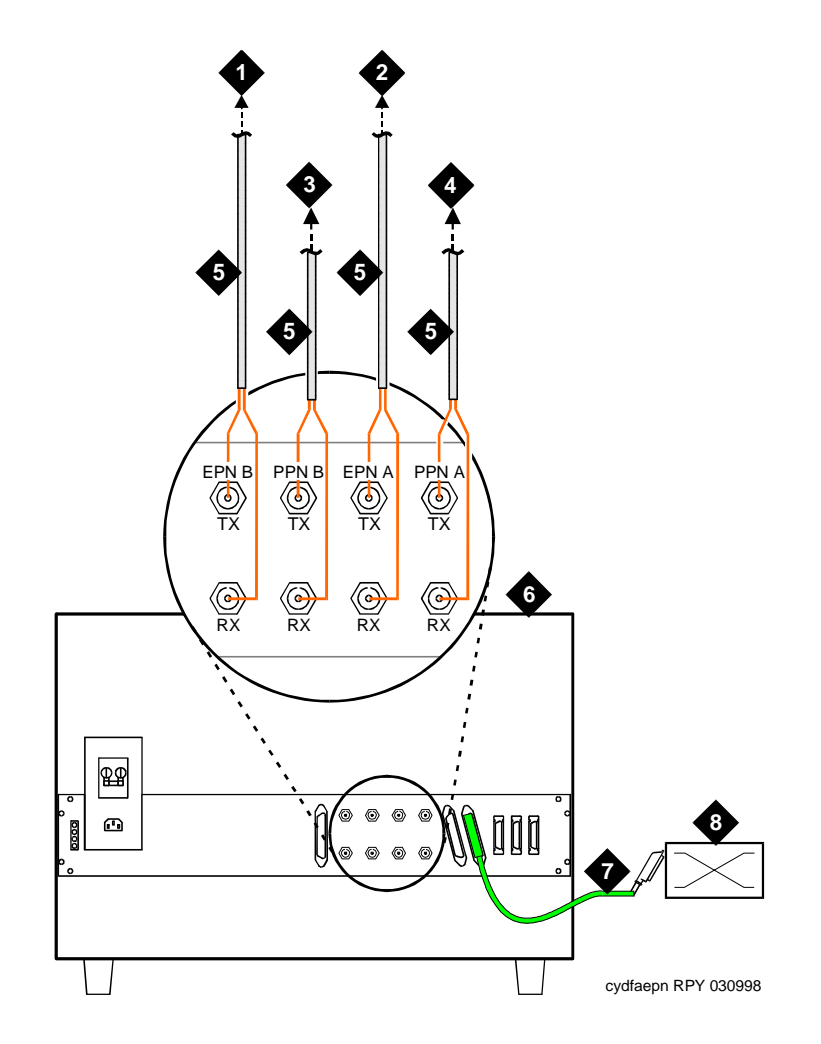

### **Figure Notes**

- 1. To EPN B
- 2. To EPN A
- 3. To Port Network Connectivity (PNC) B
- 4. To Port Network Connectivity (PNC) A
- 5. Fiber optic cable
- 6. SRP cabinet
- 7. B25A 25-pair cable
- 8. Main Distribution Frame (MDF)
Connect the SRP and management terminal

### Connect the SRP and management terminal

1. See Figure 1-7 for SRP and management terminal connections.

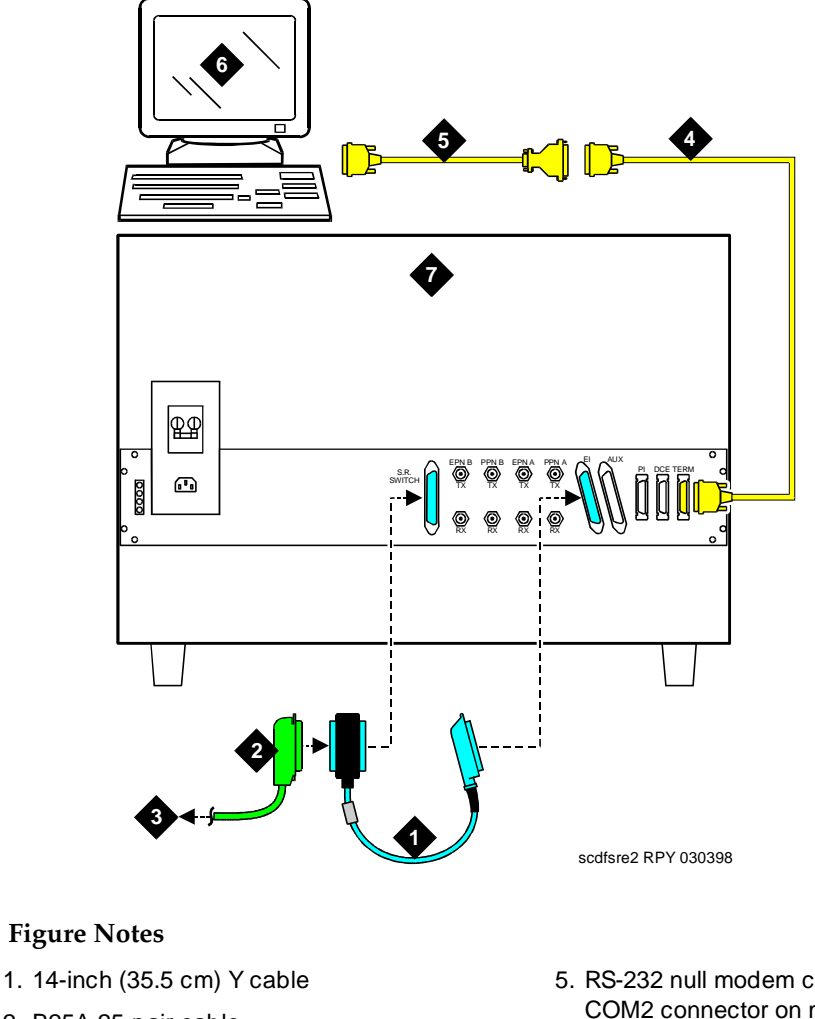

- 2. B25A 25-pair cable
- 3. To Main Distribution Frame (MDF)
- 4. RS-232 cable

- 5. RS-232 null modem cable (to COM2 connector on management terminal)
- 6. 715 BCS-2 management terminal
- 7. SRP cabinet

### **MDF** connections

1. Punch down the following wires at the MDF. See <u>Table 1-8</u>.

| Table 1-8. | 110 block cross-connect p | oins |
|------------|---------------------------|------|
|------------|---------------------------|------|

| SRP                                                | Aux                                                                              | EP                                                                            | N Aux                                                                     |
|----------------------------------------------------|----------------------------------------------------------------------------------|-------------------------------------------------------------------------------|---------------------------------------------------------------------------|
| Color <sup>1</sup>                                 | Cross-<br>Connect<br>Pin<br>Number                                               | Cross-<br>Connect<br>Pin<br>Number                                            | Color                                                                     |
| G-V                                                | 46                                                                               | 3                                                                             | W-O                                                                       |
|                                                    |                                                                                  |                                                                               |                                                                           |
| SRP                                                | Aux                                                                              | SRP                                                                           | Switch                                                                    |
| Color                                              | Cross-<br>Connect<br>Pin<br>Number                                               | Cross-<br>Connect<br>Pin<br>Number                                            | Color                                                                     |
| W-O                                                | 3                                                                                | 46                                                                            | G-V                                                                       |
| V-G                                                | 45                                                                               | 23                                                                            | BK-O                                                                      |
|                                                    |                                                                                  |                                                                               |                                                                           |
|                                                    |                                                                                  |                                                                               |                                                                           |
| EPN                                                | Aux                                                                              | SRF                                                                           | Switch                                                                    |
| EPN                                                | Aux<br>Cross-<br>Connect<br>Pin<br>Number                                        | SRF<br>Cross-<br>Connect<br>Pin<br>Number                                     | Switch<br>Color                                                           |
| Color<br>O-W                                       | Aux<br>Cross-<br>Connect<br>Pin<br>Number<br>4                                   | SRF<br>Cross-<br>Connect<br>Pin<br>Number<br>24                               | Switch<br>Color<br>O-BK                                                   |
| Color<br>O-W<br>W-G                                | Aux<br>Cross-<br>Connect<br>Pin<br>Number<br>4<br>5                              | SRF<br>Cross-<br>Connect<br>Pin<br>Number<br>24<br>47                         | Switch<br>Color<br>O-BK<br>V-BR                                           |
| Color<br>O-W<br>W-G<br>W-BR                        | Aux<br>Cross-<br>Connect<br>Pin<br>Number<br>4<br>5<br>7                         | SRF<br>Cross-<br>Connect<br>Pin<br>Number<br>24<br>47<br>48                   | Switch<br>Color<br>O-BK<br>V-BR<br>BR-V                                   |
| Color<br>O-W<br>W-G<br>W-BR<br>V-BL                | Aux<br>Cross-<br>Connect<br>Pin<br>Number<br>4<br>5<br>7<br>41                   | SRP<br>Cross-<br>Connect<br>Pin<br>Number<br>24<br>47<br>48<br>48<br>41       | Color<br>Color<br>O-BK<br>V-BR<br>BR-V<br>V-BL                            |
| Color<br>O-W<br>W-G<br>W-BR<br>V-BL<br>BL-V        | Aux<br>Cross-<br>Connect<br>Pin<br>Number<br>4<br>5<br>7<br>7<br>41<br>42        | SRF<br>Cross-<br>Connect<br>Pin<br>Number<br>24<br>47<br>48<br>41<br>42       | Switch       Color       O-BK       V-BR       BR-V       V-BL       BL-V |
| Color<br>O-W<br>W-G<br>W-BR<br>V-BL<br>BL-V<br>V-G | Aux<br>Cross-<br>Connect<br>Pin<br>Number<br>4<br>5<br>7<br>41<br>41<br>42<br>45 | SRP<br>Cross-<br>Connect<br>Pin<br>Number<br>24<br>47<br>48<br>41<br>42<br>43 | SwitchColorO-BKO-BKV-BRBR-VBL-VV-O                                        |

 The following wire colors apply to this table:
 W = White, BL = Blue, O = Orange, G = Green, BR = Brown, BK = Black, V = Violet

### Power up the SRP

- 1. Set the TN2301 switch to the Restore (RSTR) position during the administration to prevent the cabinet from going into the survive mode.
- 2. At the rear of the SRP, set the circuit breaker to **ON**. This starts the system initialization and test.

### Administer the Release 7r and SRP

### CAUTION:

Do not save announcements to the SRP translation card.

### **NOTE:**

Administering the SRP may take several hours.

### **NOTE:**

This documentation assumes that the Release 7r management terminal and the SRP management terminal are located in the same room. If this is not the case, make the appropriate provisions.

### $\blacksquare$ NOTE:

An "init" login is required to perform the following. Contact the regional CSA (Customer Software Associate) to assign the Offer Category option. Maintenance capabilities to initialize the system and access to either an internal or external modem are the only command options available until the Offer Category option is set.

### $\blacksquare$ NOTE:

Not all administration should be copied directly (Example: coverage paths, abbreviated dial lists, and bridged appearances). These administration items may not be valid if the SRP goes into survival mode.

### $\blacksquare$ NOTE:

The following are examples of the types of administration that need to be added to the SRP. Since configurations and administration varies for every switch, it is not possible to list all of the administration that is needed for your SRP.

### Administration of the Release 7r

- 1. Type **display system-parameters maintenance** and press Enter. Record the product ID for later use.
- 2. Choose an option and enter the command on the Release 7r management terminal:
  - If changing an existing EPN to an SREPN, type change cabinet <number> (number is the cabinet number of the SREPN) and press Enter.
  - If adding a new EPN as an SREPN, type add cabinet < next> (next gives you the next available number).
- 3. In the Survivable Remote EPN? field, type y.
- 4. In the Survivable Remote Processor ID field, add the product ID of the SRP. The product ID is located on the display system-parameters maintenance screen on the SRP management terminal.
- 5. Press Enter.

### Administration of the SRP

The first step is to administer the hardware. The next step is to administer the software. Finally, administer any individual features.

### Administering the hardware

1. On the Release 7r management terminal, type **list cabinet** and press Enter. Identify the port network of the SREPN. See <u>Figure 1-8</u>.

| 1 | ist cak        | oinet  |      |       |        |    |    |    |    |             |    |    | S  | PE | в  |
|---|----------------|--------|------|-------|--------|----|----|----|----|-------------|----|----|----|----|----|
|   | CABINET REPORT |        |      |       |        |    |    |    |    |             |    |    |    |    |    |
| N | o. Type        | Layout | Room | Floor | Buildi | ng | A  |    | в  |             | С  |    | D  |    | Е  |
| 1 | PPN            | 5-car  | CS_1 | 1     | ABC_DE | PN | 01 | PN | 01 | PN          | 01 | SN | 01 | SN | 01 |
| 2 | EPN            | 5-car  | CS_1 | 1     | ABC_DE | PN | 04 | PN | 04 | PN          | 04 | PN | 16 | PN | 16 |
| 3 | <b>s</b> EPN   | 5-car  | CS_1 | 1     | ABC_DE | PN | 05 | PN | 05 | PN          | 05 | SN | 44 | SN | 44 |
| 4 | EPN            | 5-car  | B-32 | В     | VWX_YZ | PN | 06 | PN | 06 | PN          | 06 | SN | 07 | SN | 07 |
| 5 | EPN            | 5-car  | 2-12 | 2     | MNO_PQ | PN | 08 | PN | 80 | PN          | 08 | SN | 09 | SN | 09 |
| 6 | EPN            | 5-car  | E-51 | 1     | VWX_YZ | PN | 10 | PN | 10 | $_{\rm PN}$ | 10 | SN | 11 | SN | 11 |
|   |                |        |      |       |        |    |    |    |    |             |    |    |    |    |    |

### Figure 1-8. List cabinet screen

1 SREPN Installation Administer the Release 7r and SRP

2. Display the hardware in the SREPN by typing **display circuit-packs** <**number**> (the port network number of the SREPN) and pressing Enter.

### **NOTE:**

The port network numbers differ between the Release 7r and the SRP. On the Release 7r management terminal, the port network that you may be displaying is 5; whereas, on the SRP management terminal, the port network that you are adding circuit packs to is always 2.

3. On the SRP management terminal, type **change circuit-packs 2** and press Enter. All the circuit packs displayed on the Release 7r management terminal that are not Release 7r specific (such as packet gateways or DS1CONV) must be added to the SRP. Be sure to add circuit packs to all necessary carriers.

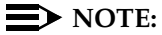

Save often the information you add to the SRP management terminal.

4. Press Enter.

### Administering the software

1. Set the customer options on the SRP to closely match the Release 7r options.

### Identify and add trunk information

Administration for each of the circuit packs in the SREPN needs to be added to the SRP. For every trunk circuit pack, the trunk administration must be added and for every port on every line circuit pack, the station administration must be added.

- On the Release 7r management terminal, type list configuration port-network <number> (number of the SREPN port network) and press Enter. Identify the slot numbers of the trunk circuit packs.
- 2. For each trunk circuit pack on the Release 7r management terminal, type display port <CCSS01> (where CCSS01 is the circuit pack and port location of the first port on the trunk circuit pack) and press Enter. The Port Information screen appears. The Identification: field shows the trunk group and member information for that port. (For example, 98/1 means that this port is member 1 of trunk group 98.)
- 3. Type **display trunk-group** <**number**> (number is the trunk group member) and press Enter.
- On the SRP management terminal, type add trunk-group < number> and press Enter.

SREPN Installation Administer the Release 7r and SRP

5. Add all of the trunk group information (displayed on the Release 7r management terminal) to the SRP management terminal.

### $\blacksquare$ NOTE:

The port network numbers differ between the Release 7r and the SRP. On the Release 7r management terminal, the port network that you may be displaying is 5; whereas, on the SRP management terminal, the port network that you are adding circuit packs to is always 2.

6. The Member Assignments screen on the Release 7r management terminal appears. Note the number of the members in the trunk group.

Are all the ports for that trunk circuit pack members of that trunk?

- If yes, add the members, press Enter and repeat steps 2-6 for the . next trunk circuit pack.
- If no, repeat step 2 for all the ports on the trunk circuit pack that are not accounted for in that trunk group. (For example, if trunk group 98 has only 4 members, which correspond to ports 1 - 4, return to step 2 and type display port < CCSS05> and press Enter to determine the trunk group for port 5.) Then follow steps 3 and 4 with the new trunk group information.

### $\blacksquare$ NOTE:

For more information about administering trunks, refer to *DEFINITY* Enterprise Communications Server Release 7 Administration and Feature Description.

7. Type save translation and press Enter.

### Identify and add station information

- 1. On the Release 7r management terminal, type list configuration port-network < number > (number of the SREPN port network) and press Enter. Identify the slot numbers of the line circuit packs.
- 2. For each line circuit pack on the Release 7r management terminal, type display port < CCSS01> (where CCSS01 is the circuit pack and port location of the first port on the line circuit pack) and press Enter. The Port Information screen appears. The Identification: field shows the type of station and its extension for that port.
- 3. Type **display station** < **extension** > (extension of the station) and press Enter.

### $\blacksquare$ NOTE:

The display command depends on the administration of that port display station for stations, display data for data terminals, and so forth.

1 SREPN Installation Administer the Release 7r and SRP

- 4. On the SRP management terminal, type **add station** <**extension**> (extension is the same station extension as above) and press Enter.
- 5. Duplicate all of the station information displayed on the Release 7r management terminal to the SRP management terminal.

### $\blacksquare$ NOTE:

Remember to add any additional system administration that may be needed. For example, if the station has a coverage path, you need to administer the coverage path. Some of the administration for the station may not work if the SREPN goes into survive mode (such as coverage paths, abbreviated dial lists, and bridged appearances).

6. Repeat steps 2 - 5 for every port on every line circuit pack in the SREPN.

### **NOTE:**

For more information about administering stations, refer to *DEFINITY Enterprise Communications Server Release 7 Administration and Feature Description.* 

7. Type **save translation** and press Enter.

### Identify and add other circuit packs

For circuit packs other than trunk and line, follow the same guidelines.

- 1. Display each port on the circuit pack and the equipment type displayed on the port information screen.
- 2. Display the equipment on the Release 7r management teminal and add the information to the SRP management terminal.
- 3. Type save translation and press Enter.

### Administering the system features

### **NOTE:**

Customer options available to the SRP are the same as those available on the existing Release 7r. These are administered by the regional CSA.

Any differences in features from the Release 7r to Release 7si are experienced in the survivable mode. Refer to the Release 7r and Release 7si feature administration descriptions for further details.

System administration needs to be added to the SREPN including dialplan, system features, system maintenance, system security, feature-access-codes, and so forth. Administer in the same manner as listed above.

1. Display the information on the Release 7r management terminal. For example, type **display feature-access-codes** and press Enter.

- 2. Add the information to the SRP management terminal. For example, type **change feature-access-codes** and press Enter.
- 3. Type save translation (optional) and press Enter.

### Administering the maintenance parameters

Page 1 of the system-parameters maintenance form contains 2 fields that must be administered for the abbreviated alarm report. Figure 1-9 shows the screen with the First OSS Telephone Number: and Second OSS Telephone Number: fields that are administered with offsite notification numbers. The Abbrev Alarm Report? fields associated with these numbers must be set to avoid unnecessary notification calls.

1. Set the two Abbreviated Alarm Report fields to y and press Enter.

| / |                                                                     |   |
|---|---------------------------------------------------------------------|---|
|   | change system-parameters maintenance Page 1 of 3 SPE A              | r |
|   | MAINTENANCE-RELATED SYSTEM PARAMETERS                               |   |
|   | OPERATIONS SUPPORT PARAMETERS                                       |   |
|   | Product Identification: 1010101010                                  |   |
|   | First OSS Telephone Number: 9~p5380532 Abbrev Alarm Report? y       | - |
|   | Second OSS Telephone Number: 9~p5380533 Abbrev Alarm Report? y      | - |
|   | Alarm Origination to OSS Numbers: both                              |   |
|   | Cleared Alarm Notification? y Suspension Threshold: 5               |   |
|   | Restart Notification? y                                             |   |
|   | Test Remote Access Port? y                                          |   |
|   | CPE Alarm Activation Level: none                                    |   |
|   | Customer Access to INADS Port? y                                    |   |
|   | Repeat Dial Interval (mins): 7                                      |   |
|   | SCHEDULED MAINTENANCE                                               |   |
|   | Start Time: 23 : 00 Stop Time: 06 : 00                              |   |
|   | Daily Maintenance: daily Save Translation: daily                    |   |
|   | Control Channel Interchange: daily System Clocks Interchange: daily |   |
|   | SPE Interchange: daily                                              |   |
| / | N N                                                                 | 1 |

Figure 1-9. Maintenance-related system parameters screen

### Administering the sync source

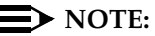

Do not administer a trunk on the SREPN as the synchronization source for the Release 7r. If the system goes into the survive mode, the Release 7r loses its sync source.

To administer the sync source for the SRP:

- 1. On the SRP management terminal, type **change synchronization** and press Enter.
- 2. Enter a DS1 trunk circuit pack on the SRP as the primary sync source.
- 3. Press Enter.

### $\blacksquare$ NOTE:

When the system is in the survive mode, the synchronization of the SRP comes from the DS1 trunk circuit pack. When the system is in the normal mode, the synchronization of the SRP reverts back to the tone clock and causes a sync alarm in the alarm logs of the SRP.

- 4. When all administration is completed on the SRP, type **save translation** and press Enter.
- 5. Return the TN2301 switch to the AUTO position.

### **Replace Release 7r circuit packs**

If the Release 7r has the TN574 DS1CONV circuit pack:

- 1. Replace the TN574 DS1CONV circuit pack with the TN1654 DS1CONV circuit pack.
- If you have a TN573 SNI circuit pack, replace it with a TN573B SNI circuit pack.

# Replace EPN circuit packs and make cable connections

- 1. Power down the EPN.
- 2. If this is a previously installed EPN, then remove the DS1CONV to El cable.
- 3. Install the TN775C maintenance circuit pack.
- 4. Install the TN570C expansion interface circuit pack.
- 5. Replace the TN574 circuit pack with the TN1654 DS1CONV circuit pack.
- 6. Depending on the customer's configuration, refer to one of the following sections:
  - "Connect DS1CONV cables for standard/high reliability"
  - <u>"Connect DS1CONV cables for critical reliability"</u>
  - <u>"Connect direct fiber cables for standard/high reliability"</u>
  - "Connect direct fiber cables for critical reliability"

## Connect DS1CONV cables for standard/high reliability

- 1. Connect the equipment as shown in Figure 1-10.
- 2. Power up the EPN.
- 3. Go to the <u>"Test the SRP"</u> section.

## Connect DS1CONV cables for critical reliability

- 1. Connect the equipment as shown in Figure 1-11.
- 2. Power up the EPN.
- 3. Go to the <u>"Test the SRP"</u> section.

## Connect direct fiber cables for standard/high reliability

- 1. Connect the equipment as shown in Figure 1-12.
- 2. Power up the EPN.
- 3. Go to the <u>"Test the SRP"</u> section.

### Connect direct fiber cables for critical reliability

- 1. Connect the equipment as shown in Figure 1-13.
- 2. Power up the EPN.
- 3. Go to the <u>"Test the SRP"</u> section.

#### **1** SREPN Installation Replace EPN circuit packs and make cable connections

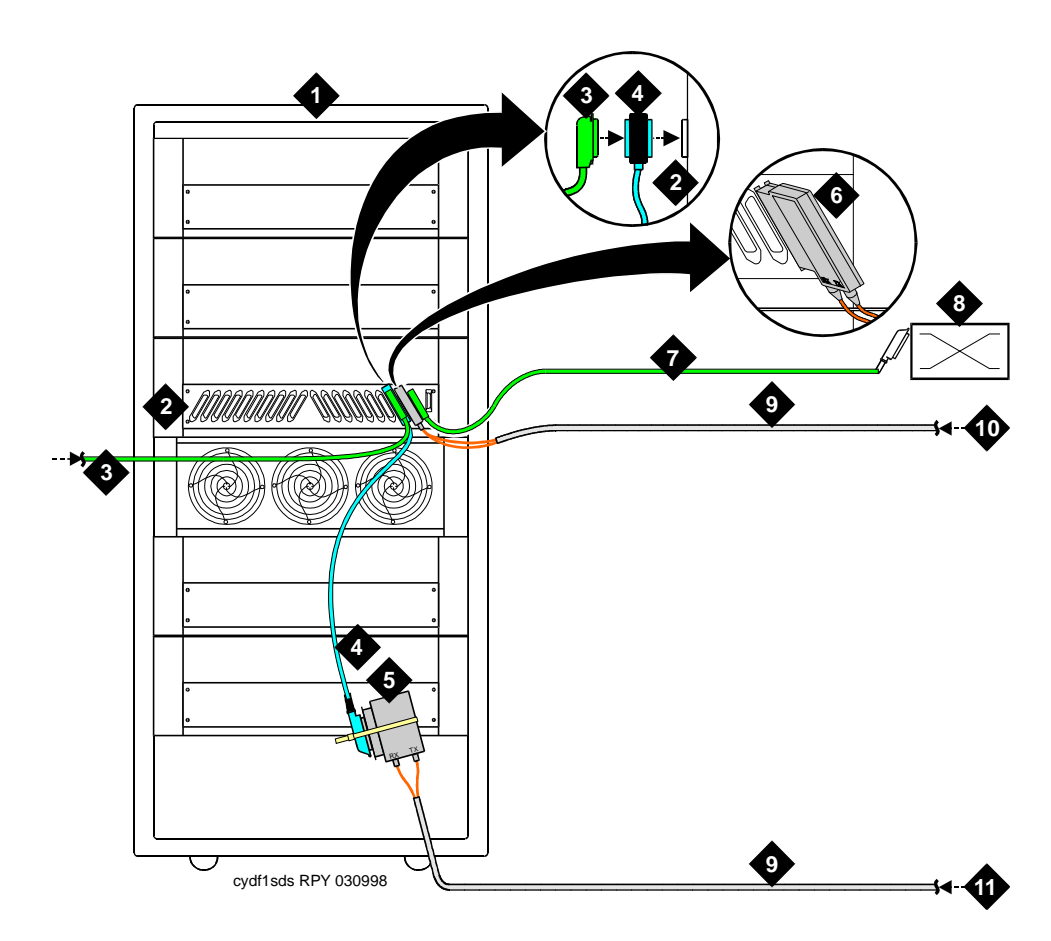

- 1. MCC cabinet
- 2. EPN carrier A
- 3. DS1 cable from Port Network Connectivity (PNC) A link
- 4. DS1CONV 2-foot (60.96 cm) Y cable (Tie wrap the cable to the cabinet.)
- 5. 9823A transceiver
- 6. 9823A transceiver on the El connector

- 7. B25A 25-pair cable
- 8. Main Distribution Frame (MDF)
- 9. Fiber optic cables
- 10. From the EPN A TX and RX connectors on the rear of the SRP
- 11. From the PPN A TX and RX connectors on the rear of the SRP

#### 1 SREPN Installation Replace EPN circuit packs and make cable connections

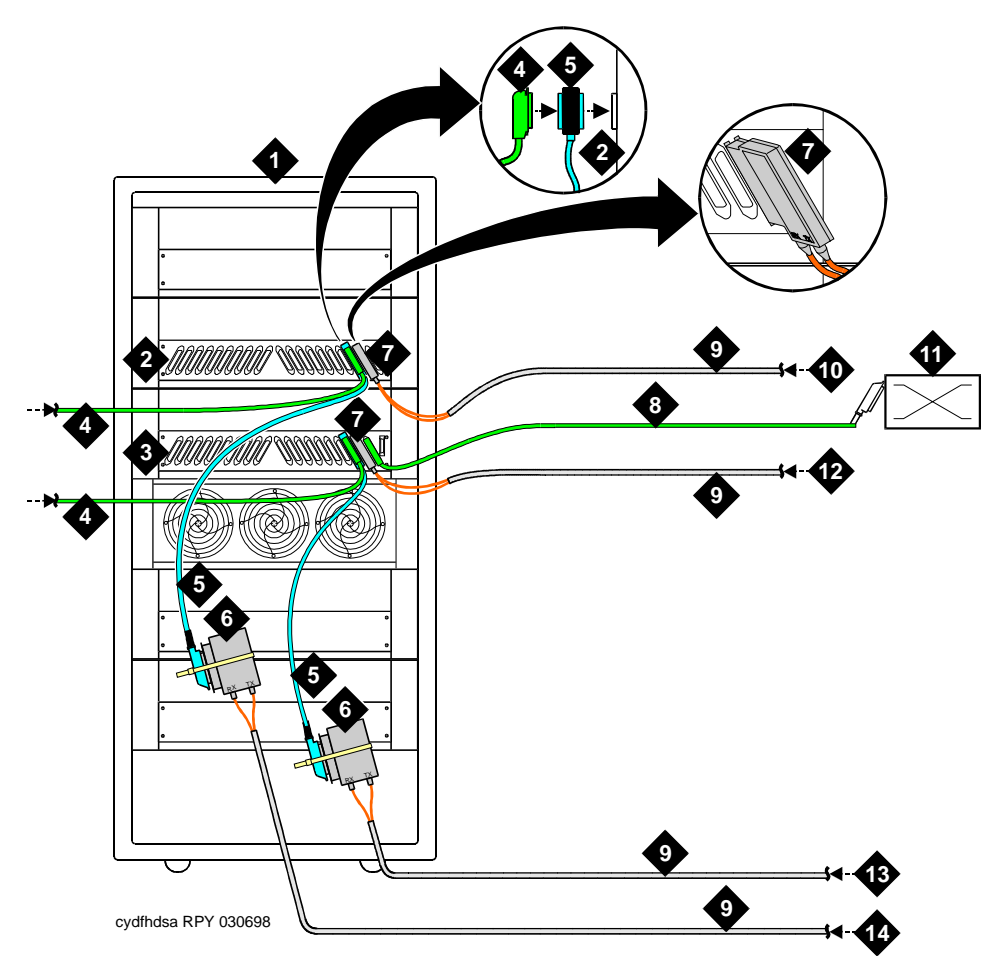

- 1. MCC cabinet
- 2. EPN carrier B
- 3. EPN carrier A
- 4. DS1 cables from Port Network Connectivity (PNC) A and B links
- 5. DS1CONV 2-foot (60.96 cm) Y cable (Tie wrap the cable to the cabinet.)
- 6. 9823A transceiver
- 7. 9823A transceiver on the El connector

- 8. B25A 25-pair cable
- 9. Fiber optic cables
- 10. From the EPN B TX and RX connectors on the rear of the SRP
- 11. Main Distribution Frame (MDF)
- 12. From the EPN A TX and RX connectors on the rear of the SRP
- 13. From the PPN A TX and RX connectors on the rear of the SRP
- 14. From the PPN B TX and RX connectors on the rear of the SRP

#### 1 SREPN Installation Replace EPN circuit packs and make cable connections

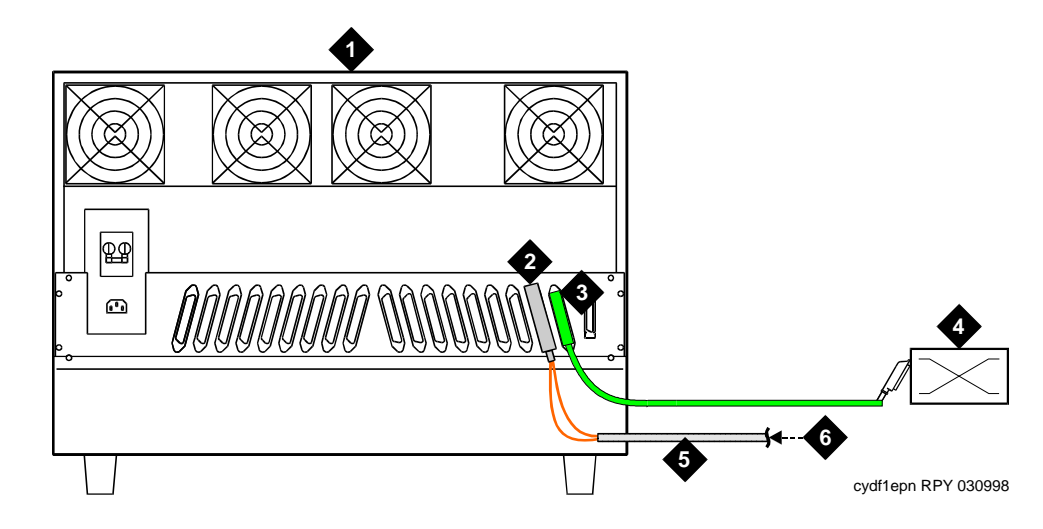

- 1. SCC cabinet
- 2. 9823A transceiver on the El connector
- 3. B25A 25-pair cable
- 4. Main Distribution Frame (MDF)

- 5. Fiber optic cable
- 6. From the EPN A TX and RX connectors on the rear of the SRP cabinet

Figure 1-12. EPN Direct fiber standard/high reliability cable connections

1

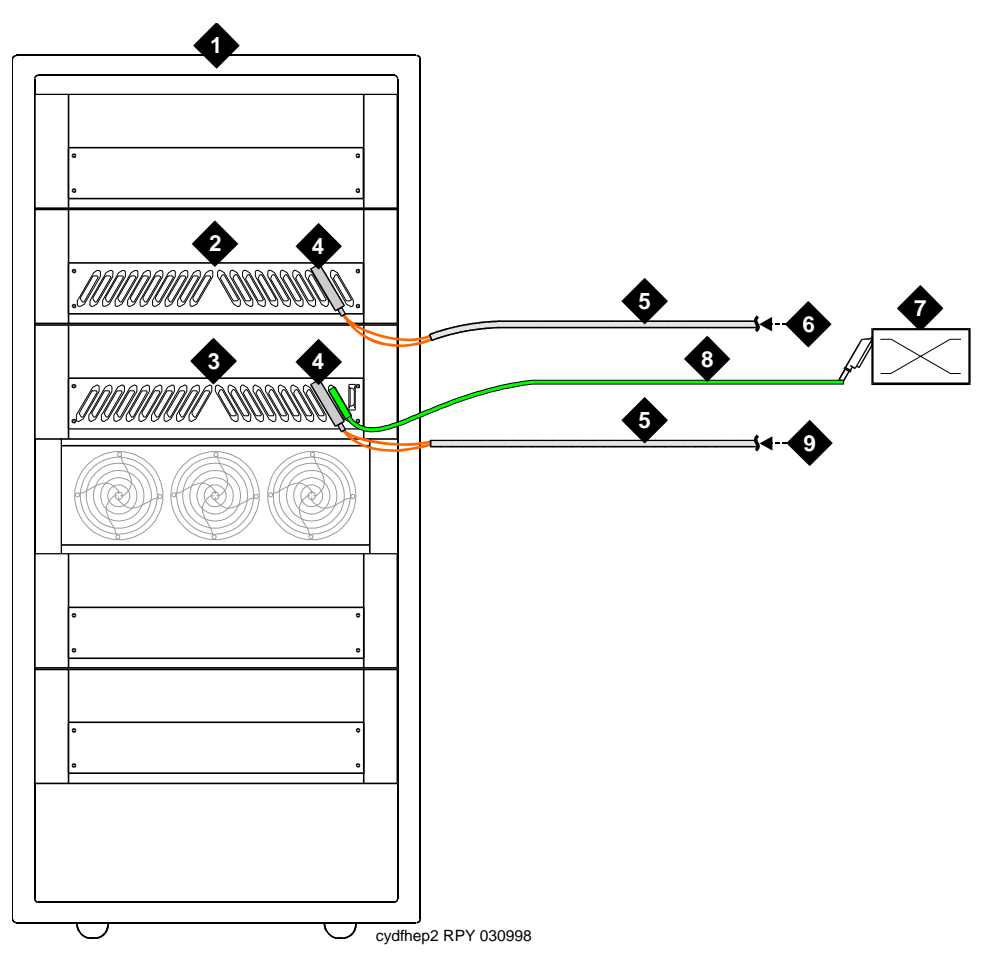

- 1. MCC cabinet
- 2. EPN carrier B
- 3. EPN carrier A
- 4. 9823A transceiver on the El connector
- 5. Fiber optic cables

- 6. From the EPN B TX and RX connectors on the rear of the SRP
- 7. Main Distribution Frame (MDF)
- 8. B25A 25-pair cable
- 9. From the EPN A TX and RX connectors on the rear of the SRP

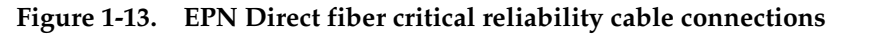

| DE<br>Ma | EFINITY® Enterprise Communications Server Release 7 Installation and a ant a sintenance for Survivable Remote EPN 555-233-102 | Issue 2<br>June 1999 |
|----------|----------------------------------------------------------------------------------------------------|----------------------|
| 1        | SREPN Installation Test the SRP                                                                                               | 1-29                 |
| Т        | est the SRP                                                                                                    |                      |

1. After the SRP is fully administered and the TN2301 switch (Figure 1-14) is in the AUTO position, you are ready to test the SRP.

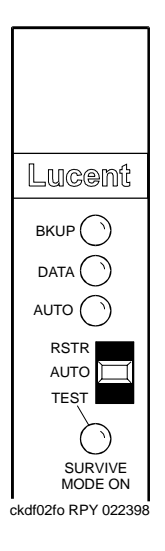

Figure 1-14. TN2301 faceplate switch and LEDs

1 SREPN Installation Test the SRP

### Test the survive mode function

 Type list cabinet and press Enter on the R7r management terminal. Determine which EPN is "watched" by Survivable Remote equipment by looking for the lower-case "s" before the letters "EPN" in the Type field as shown in Figure 1-15. There may be more than 1 EPN designated as Survivable.

| list | t cab            | inet   |      |       |             |    |    |    |    |             |    |    | S  | PE | в  |
|------|------------------|--------|------|-------|-------------|----|----|----|----|-------------|----|----|----|----|----|
|      |                  |        |      | C     | ABINET REPO | RT |    |    |    |             |    |    |    |    |    |
| No.  | Туре             | Layout | Room | Floor | Buildin     | g  | A  |    | В  |             | С  |    | D  |    | Е  |
| 1    | PPN              | 5-car  | CS_1 | 1     | ABC_DE      | PN | 01 | PN | 01 | PN          | 01 | SN | 01 | SN | 01 |
| 2    | $\mathbf{s}$ EPN | 5-car  | CS_1 | 1     | ABC_DE      | PN | 04 | PN | 04 | $_{\rm PN}$ | 04 | PN | 16 | PN | 16 |
| 3    | EPN              | 5-car  | CS_1 | 1     | ABC_DE      | PN | 05 | PN | 05 | $_{\rm PN}$ | 05 | SN | 44 | SN | 44 |
| 4    | EPN              | 5-car  | B-32 | В     | VWX_YZ      | PN | 06 | PN | 06 | PN          | 06 | SN | 07 | SN | 07 |
| 5    | EPN              | 5-car  | 2-12 | 2     | MNO_PQ      | PN | 08 | PN | 08 | PN          | 08 | SN | 09 | SN | 09 |
| 6    | EPN              | 5-car  | E-51 | 1     | VWX_YZ      | PN | 10 | PN | 10 | PN          | 10 | SN | 11 | SN | 11 |

### Figure 1-15. List cabinet screen

 Type status health and press Enter on the Release 7r management terminal. The status of the SREPN should be "up." See Figure 1-16.

| status health                                                                                                    |                                              |                              | SPE A                                   |
|----------------------------------------------------------------------------------------------------|----------------------------------------------|------------------------------|-----------------------------------------|
| PNC: A-PNC/auto B-PNC/functional<br>Pwr: comm Sync:loc l Logins:2<br>Cab EmTr Mj Mn Wn PNC Cab EmTr<br>l auto- 0  0 47 up | ALARMS: Maj:<br>BUSYOUT: Trk<br>Mj Mn Wn PNC | 2 Min:<br>0 Stn:<br>Cab EmTr | 2 Wrn: 104<br>0 Oth: 18<br>Mj Mn Wn PNC |
|                                                                                                    |                                              |                              | /                                       |

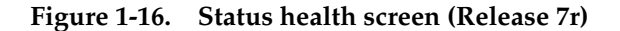

3. Type **status health** and press Enter on the SRP management terminal. The status of the SREPN should be "down." See Figure 1-17.

| /                          | · · · · · · · · · · · · · · · · · · · |
|----------------------------|---------------------------------------|
| status health              |                                       |
| ALARM SUMMARY              | CABINET STATUS                        |
| Major: 1                   | Emerg Alarms                          |
| Minor: 0                   | Cab Trans Mj Mn Wn PNC                |
| Warning: 10                | 1 auto- 0  0  5 up                    |
| BUSY-OUT SUMMARY           | 2 auto- 1 0 0 dn                      |
| Trunks: 0                  | 3 n.a. 0 0 0 dn                       |
| Stations: 0                |                                       |
| Others: 0                  |                                       |
| PROCESSOR OCCUPANCY STATUS |                                       |
| Static: 1% SM: 4%          |                                       |
| CP: 0% Idle: 95%           |                                       |
| CRITICAL SYSTEM STATUS     |                                       |
| Active SPE: A/auto         |                                       |
| Duplicated? SPE:n          |                                       |
| SPE Power: commercial      |                                       |
| Time Source: local         |                                       |
| # Logins: 1                |                                       |
| <u> </u>                   |                                       |

### Figure 1-17. Status health screen (SRP)

- 4. Place a voice call from a telephone on the Release 7r PPN to a telephone on the SREPN and verify the talk path.
- Physically disconnect all PNC A and B fiber cables from the connectors on the rear of the SRP cabinet. Take care not to mix up or contaminate the fibers. After about a minute, the red emergency transfer LED on TN775C maintenance circuit pack turns on.
- Verify that the red SURVIVE MODE ON LED on the TN2301 turns on in approximately 2 minutes. The SREPN performs a cold reset and functions again under the control of the SRP, although it may take longer for some facilities (such as trunks) to be fully restored.

If the SURVIVE MODE ON LED does not turn on, refer to <u>"Testing the</u> TN2301 function and wiring" in Chapter 2, "SREPN Maintenance".

- 7. Type **status health** and press Enter on the Release 7r management terminal. The status of the SREPN should be "dn" or "fe" (far end).
- 8. Type **status health** and press Enter on the SRP management terminal. The status of the SRP should be "up."
- 9. Place a voice call between two telephones on the EPN and verify the talk path.
- 10. Reconnect all PNC A and B fiber cables to the rear of the SRP cabinet.
- 11. Move the TN2301 switch to the restore (RSTR) position. The SURVIVE MODE ON LED immediately turns off.

- 12. Move the TN2301 switch to the AUTO position.
- 13. Verify that the SREPN is back in service on the Release 7r within 1-2 minutes.
- 14. Type **status health** and press Enter on the Release 7r management terminal. The status of the SREPN should be "up."
- 15. Type **status health** and press Enter on the SRP management terminal. The status of the SREPN should be "down."

### Verify the test switch operation

- 1. Type **display alarms** and press Enter on the R7r management terminal while in the normal mode.
- 2. Type **pnc** in the Category field and press Enter.
- 3. Resolve any FIBER-LK, SNI-BD, EXP-INTF, and DS1-CONV errors. Refer to the *DEFINITY ECS R7 Maintenance for R7r*, 555-230-126.
- 4. Place the TN2301 switch to the TEST position.
- Verify that the SURVIVE MODE ON LED on TN2301 turns on immediately. Within 2 minutes, the SREPN performs a cold reset and functions again under the control of the SRP, although it may take longer for some facilities (such as trunks) to be fully restored.
- 6. Type **status health** and press Enter on the Release 7r management terminal. The status of the SREPN should be "dn" or "fe" (far end).
- 7. Type **status health** and press Enter on the SRP management terminal. The status of the SRP should be "up."
- 8. Type display errors and press Enter on the R7r management terminal.
- 9. Type **pnc** in the Category field and press Enter. Note the errors associated with the SREPN or its connections. These errors appear when the link to the SREPN is good and you are in the survive mode.
- 10. Place a voice call between two telephones on the SREPN and verify the talk path.
- 11. Place the TN2301 switch to the AUTO position. The SURVIVE MODE ON LED immediately turns off.
- 12. Verify that the SREPN is back in service on the Release 7r within 1-2 minutes.
- 13. Type **status health** and press Enter on the Release 7r management terminal. The status of the SREPN should be "up."
- 14. Type **status health** and press Enter on the SRP management terminal. The status of the SREPN should be "down."

### Verify the SRP status

- 1. Verify that the TN2301 switch is in the AUTO position and the green AUTO LED is on.
- 2. Verify that the red BKUP LED on the TN2301 is off.
- 3. Verify that the red SURVIVE MODE ON LED is off.
- 4. Verify that the yellow DATA LED is on.
- Verify that the green LED on the EPN TN775C maintenance circuit pack is double flashing. This indicates that EPN can go into the survive mode if needed.

### Upgrade the SRP

- Check the link status between the G3r PPN and the associated SREPN. The link must be up and functioning before you can upgrade. If the system is in "survive mode," resolve the alarms and return the link to service before proceeding with the upgrade.
- 2. Continue the upgrade by referring to *DEFINITY Enterprise Communications Server Release 7 Upgrades and Additions for R7si.*

| DE<br>Ma | FINITY® Enterprise Communications Server Release 7 Installation and intenance for Survivable Remote EPN <i>555-233-102</i> | Issue 2<br>June 1999 |
|----------|----------------------------------------------------------------------------------------------------|----------------------|
| A        | SDEDN Installation                                                                                                    |                      |

1 SREPN Installation Upgrade the SRP

### **SREPN Maintenance**

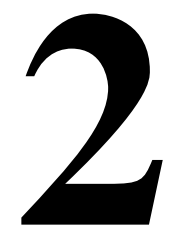

### Before starting to troubleshoot

### **NOTE:**

When the SRP is in Normal mode, the Expansion Interface circuit pack's yellow LED flashes (see <u>Table 2-6</u>). *This is normal*. The links to its counterpart in the R7r *are* down and are not re-established until the SRP goes into Survive mode.

Similarly, after normal service is returned to the SREPN, the SRP is in an *alarmed state. This is normal for the SRP* and indicates that the TN2301 has disconnected from the SREPN, and the SRP is no longer in control. EXP-INTF errors and alarms and failures of Tests #237 and #238 are also normal.

For more information about these conditions see "Post-reset check".

Servicing the Survivable Remote EPN (SREPN) equipment involves both the Release 7r and the R7si processors. Therefore, you may need to to refer to these maintenance manuals:

- DEFINITY ECS Release 7 Maintenance for R7r, 555-230-126
- DEFINITY ECS Release 7 Maintenance for R7si, 555-233-105

### **SREPN** connections

- The EPN can be remoted over fiber optic cables through Switch Node Interface (SNI) and Expansion Interface (EI) circuit packs
- DS1-CONV facilities

2 SREPN Maintenance SREPN connections

Figure 2-1 shows an example of the essential hardware connections for the Survivable Remote EPN over DS1-CONV facilities.

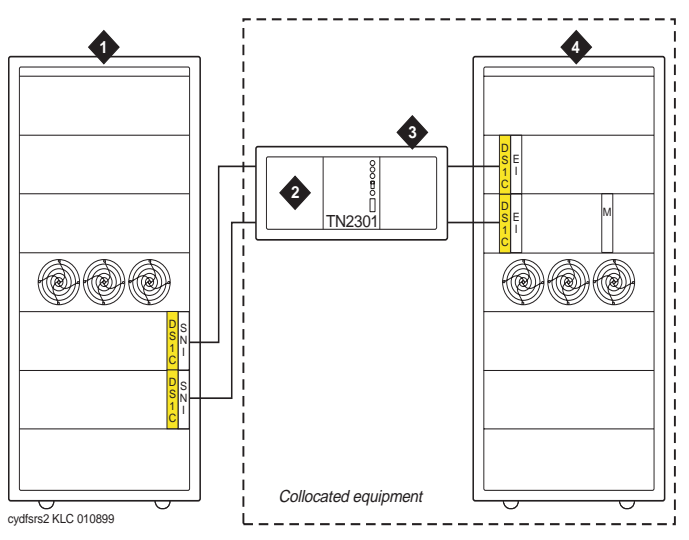

### **Figure Notes:**

- 1. Release 7r
- 2. Release 7si processor complex
- 3. Survivable Remote processor (SRP)
- 4. Survivable Remote EPN (SREPN)

### Figure 2-1. Survivable Remote EPN hardware connections over DS1-CONV facilities

### 

Only the TN1654 DS1 CONV circuit pack can be used for DS1-CONV-remoted SREPN systems.

The "M" in <u>Figure 2-1</u> indicates the TN775C Maintenance circuit pack that monitors the status of the fiber link between the Release 7r and the SREPN.

Figure 2-2 shows the front of the SRP cabinet, typical circuit packs installed, and the position of the TN2301 SRSwitch circuit pack.

### 2 SREPN Maintenance SREPN connections

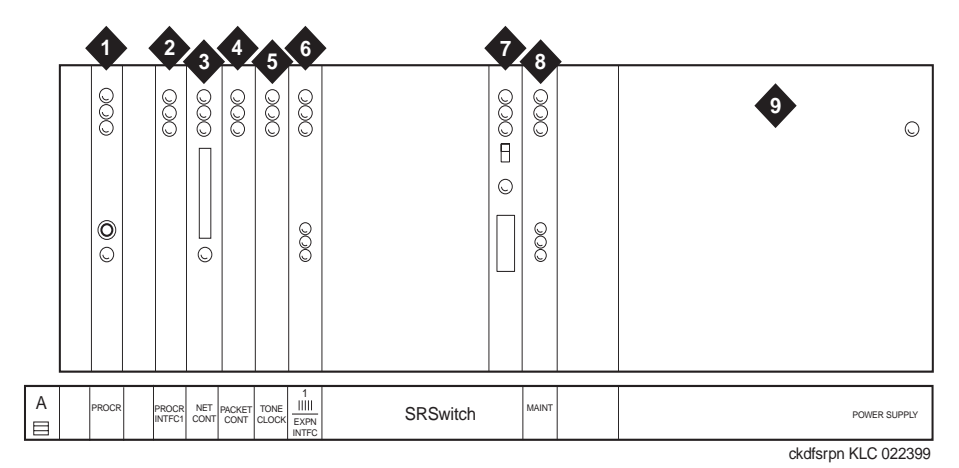

### Figure Notes:

- 1. Processor (TN790B)
- 2. )Processor interface (TN765)
- Network/Packet Control (TN794) or Network control (TN777B - Release 6 and earlier)
- 4. Packet control (TN778 Release 6 and earlier)

- 5. Tone/Clock (TN2182)
- 6. Expansion interface (TN570C)
- 7. SRSwitch (TN2301)
- 8. Maintenance/Test (TN771D)
- 9. Power supply

### Figure 2-2. Front view - SRP cabinet

### Required and optional circuit packs

### Survivable Remote Processor (SRP)

Table 2-1 lists the required and optional circuit packs in the SRP:

### Table 2-1. Required and optional circuit packs - SRP

| R               | lequired               |                 | Op                  | tional                                         |
|-----------------|------------------------|-----------------|---------------------|------------------------------------------------|
| Circuit<br>pack | Description            | Circuit<br>pack | Description         | Comments                                       |
| TN790B          | Processor              | TN765           | Processor Interface | Used for PRI applications                      |
| TN794           | Network/Packet control | TN1654          | DS1-CONV            | Only used when remoting through DS1 facilities |

2-4

| R               | lequired               | Optional        |                  |                                                |  |  |
|-----------------|------------------------|-----------------|------------------|------------------------------------------------|--|--|
| Circuit<br>pack | Description            | Circuit<br>pack | Description      | Comments                                       |  |  |
| TN2182B         | Tone/Clock             | TN771D          | Maintenance/Test | Used only when packet bus is activated         |  |  |
| TN2301          | SRSwitch               | TN1654          | DS1-CONV         | Only used when remoting through DS1 facilities |  |  |
| TN570C          | Expansion<br>interface |                 |                  |                                                |  |  |

### Table 2-1. Required and optional circuit packs - SRP — Continued

### Survivable Remote EPN

Table 2-2 lists the required and optional circuit packs in the SREPN:

| Table 2-2. | Required | and optional | circuit packs - S | 5RP |
|------------|----------|--------------|-------------------|-----|
|------------|----------|--------------|-------------------|-----|

|                 | Require                | đ                                     | Optional        |              |                                                                  |  |  |  |
|-----------------|------------------------|---------------------------------------|-----------------|--------------|------------------------------------------------------------------|--|--|--|
| Circuit<br>pack | Description            | Comments                              | Circuit<br>pack | Description  | Comments                                                         |  |  |  |
| TN570C          | Expansion<br>Interface | Always used in<br>an EPN              | TN750C          | Announcement | Do not save the<br>announcements to the<br>SRP translation card. |  |  |  |
| TN775C          | Maintenance            | Monitors link<br>connection to<br>PPN |                 |              |                                                                  |  |  |  |

### Interfacing circuit packs

The Survivable Remote equipment can operate through:

- "Expansion Interface connections"
- <u>"DS1 CONV connections"</u>

 TN570C Expansion Interface (EI) circuit packs use either the 9823A (multimode) or the 300A (single mode) transceivers.

### **NOTE:**

A new SREPN system includes the TN570C El circuit pack. Earlier El circuit packs (for example, TN570B) are not supported.

### **DS1 CONV connections**

- TN1654 DS1 Converter supports T1/E1 remoting and wideband applications.
- Standard and High Reliability systems use pairs of TN1654, not mixed with the earlier TN574.
- Critical Reliability systems require TN1654 circuit packs on the duplicate pair.

| DEFINITY® Enterprise Communications Server Release 7 Installation and |  |
|-----------------------------------------------------------------------|--|
| Maintenance for Survivable Remote EPN 555-233-102                     |  |

2 SREPN Maintenance SREPN connections

### Transfer sequence to Survive mode

Transfer from Normal to Survive mode is automatic and is controlled by the TN775C Maintenance board. Figure 2-3 shows a schematic of the link switching within the TN2301 circuit pack.

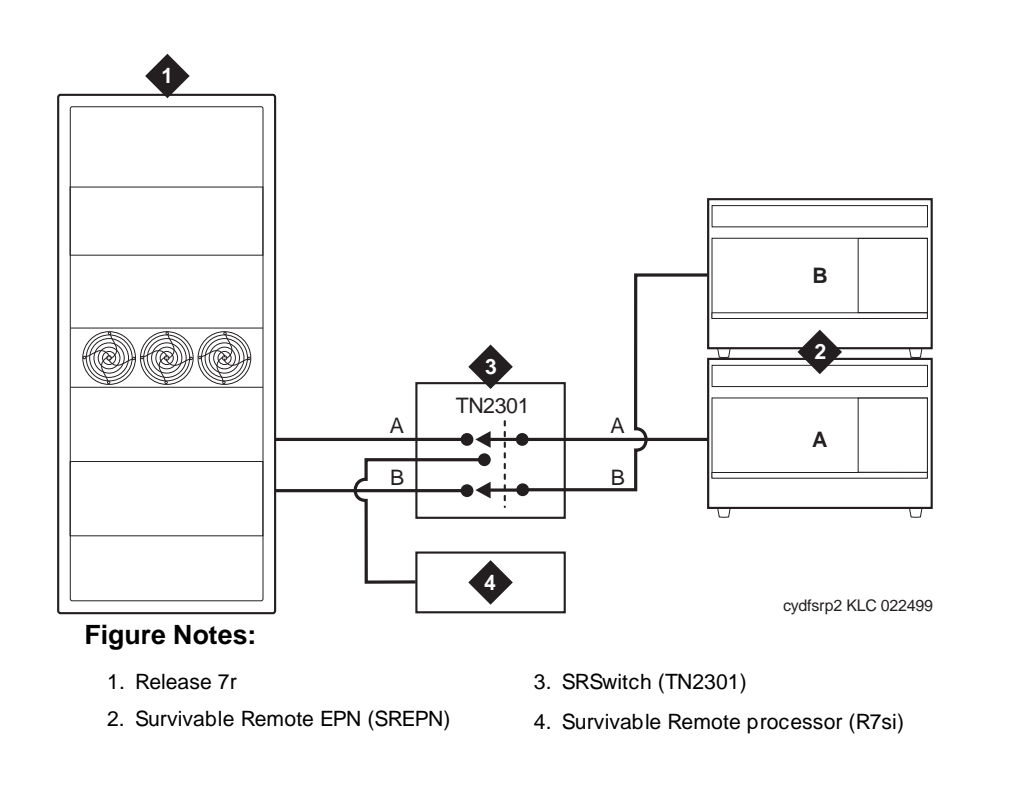

### Figure 2-3. TN2301 link switching schematic

The transfer sequence to Survive mode is:

- 1. Links from the Release 7r PPN to one of its configured SREPNs fail.
- 2. The TN775C Maintenance circuit pack (A-carrier SREPN) detects the link failure and signals the TN2301 to disconnect its links to the Release 7r and connect the SREPN Expansion Interface.
- 3. The TN790B Survivable Remote processor (SRP) takes over control of the EPN in Survive mode on Link A. Link B is left open while the SRP is in control of the SREPN.

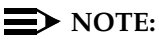

In Survive mode, the SRSwitch (TN2301) puts the EI/SNI circuit pack in the Release 7r into loopback mode.

2 SREPN Maintenance SREPN connections

<u>Table 2-3</u> shows the sequence of events to transfer to the Survive mode, the approximate times for each event, and the service affected at each stage.

|                                                                 | 1                                                                                     |                                           |  |
|-----------------------------------------------------------------|---------------------------------------------------------------------------------------|-------------------------------------------|--|
| If the link between<br>the Release 7r and an<br>EPN is down for | Then                                                                                  | Service affected                          |  |
| 1 minute                                                        | Emergency Transfer Mode activated.                                                    | Only optablished colla                    |  |
| 2-3 minutes                                                     | inutes System "waits" to determine whether the Release 7r is going through a reset 3. |                                           |  |
| 3 minutes                                                       | Survive mode activated for each SREPN. <sup>2</sup>                                   | Established calls<br>terminated (restart) |  |
| 5-6 minutes                                                     | Transfer sequence completed; EPN service restored.                                    | Intra-EPN calls possible <sup>3</sup>     |  |

### Table 2-3. Transfer sequence to Survivable Remote mode

- 1. Similar to Emergency Transfer mode, only established, intra-EPN calls are preserved. No new or originating calls can be made.
- 2. Transfer to Survive mode includes a cold restart of the SREPN.
- 3. Calls using the link back to the Release 7r are not possible.

### TN2301 (SRSwitch)

The SRSwitch circuit pack (TN2301) occupies 6 slots in the SRP cabinet. <u>Figure</u> <u>2-4</u> shows the faceplate switch and LEDs for the TN2301 circuit pack.

| DEFINITY® Enterprise Communications Server Release 7 Installation and |
|-----------------------------------------------------------------------|
| Maintenance for Survivable Remote EPN 555-233-102                     |

Issue 2

June 1999

LUCENÍ BKUP ) DATA ) AUTO ) RSTR AUTO ) TEST SURVIVE MODE ON ckdf02f0 RPY 022398

### Figure 2-4. TN2301 faceplate switch and LEDs

### **Faceplate switch**

Table 2-4 indicates the 3 positions for the faceplate switch and the use for each.

| Label | Position | Use                                                                                                    |
|-------|----------|----------------------------------------------------------------------------------------------------|
| RSTR  | Тор      | Forces control to the Release 7r by switching from Survive mode to Normal mode <sup>1</sup>                                                                                                    |
| AUTO  | Middle   | Ready to go into Survive mode. The switch should be in this position except during installation, testing, or releasing the SRP from Survive mode.                                                                     |
| TEST  | Bottom   | Forces control to the SRP (Survive mode). Links to the SREPN are through the SRP (TN790B Processor). <sup>1</sup><br>CAUTION:<br>This is for installation and testing only. Do not leave the switch in this position. |

<sup>1.</sup> This switch position overrides the **restore survivable-remote-link** command from the SAT terminal. See <u>"Restore from remote location"</u> later in this chapter for more information.

2-8

| DE<br>Ma | intenance for Survivable Remote EPN <i>555-233-102</i> | Issue 2<br>June 1999 |
|----------|--------------------------------------------------------|----------------------|
| 2        | SREPN Maintenance<br>SREPN connections                 | 2-9                  |
|          |                                                        |                      |

### **SREPN** connections

Figure 2-5 shows a detailed view of the rear panel connectors.

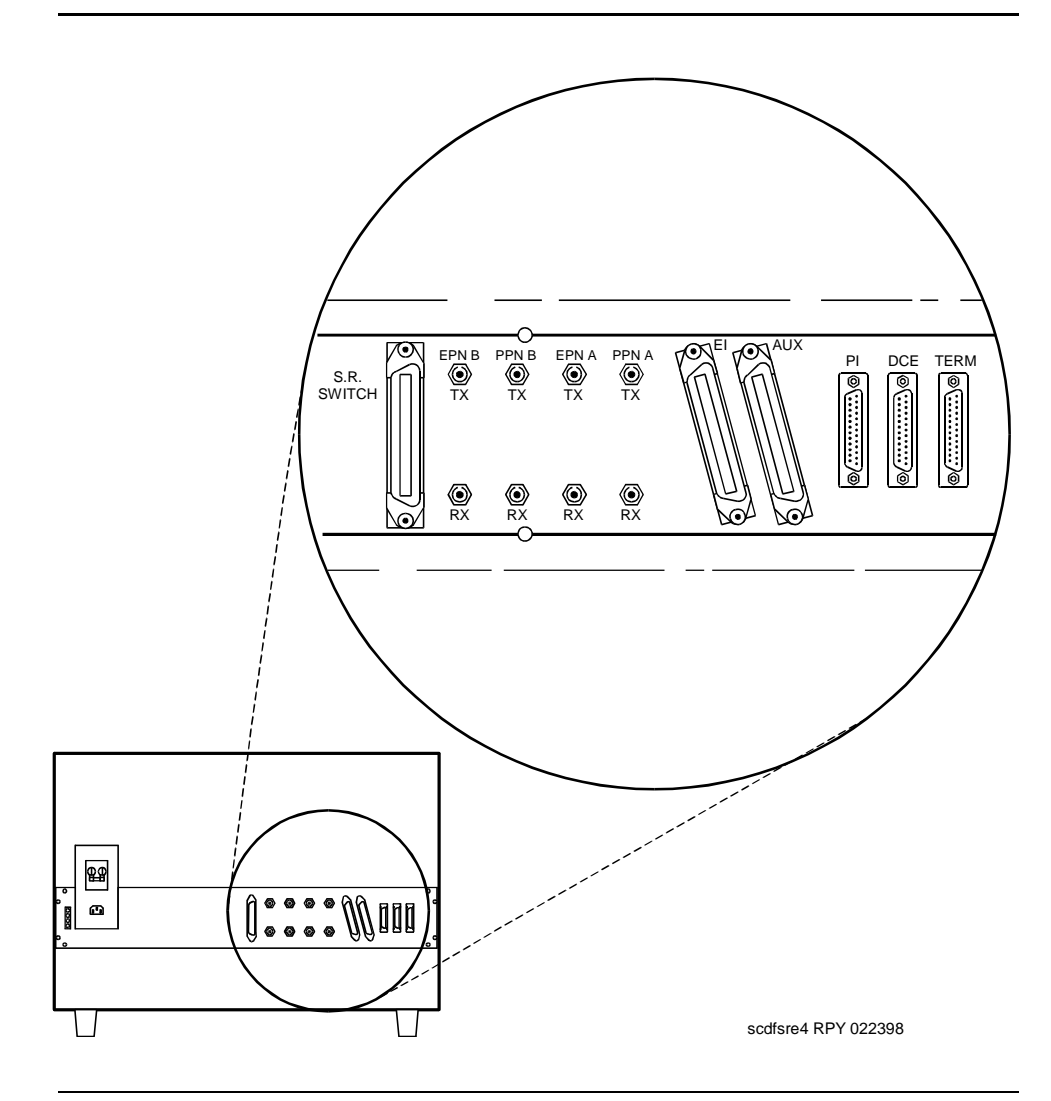

Figure 2-5. SREPN rear panel - detail

2 SREPN Maintenance SREPN connections

2-10

Figure 2-6 shows the hardware connections in the direct fiber system.

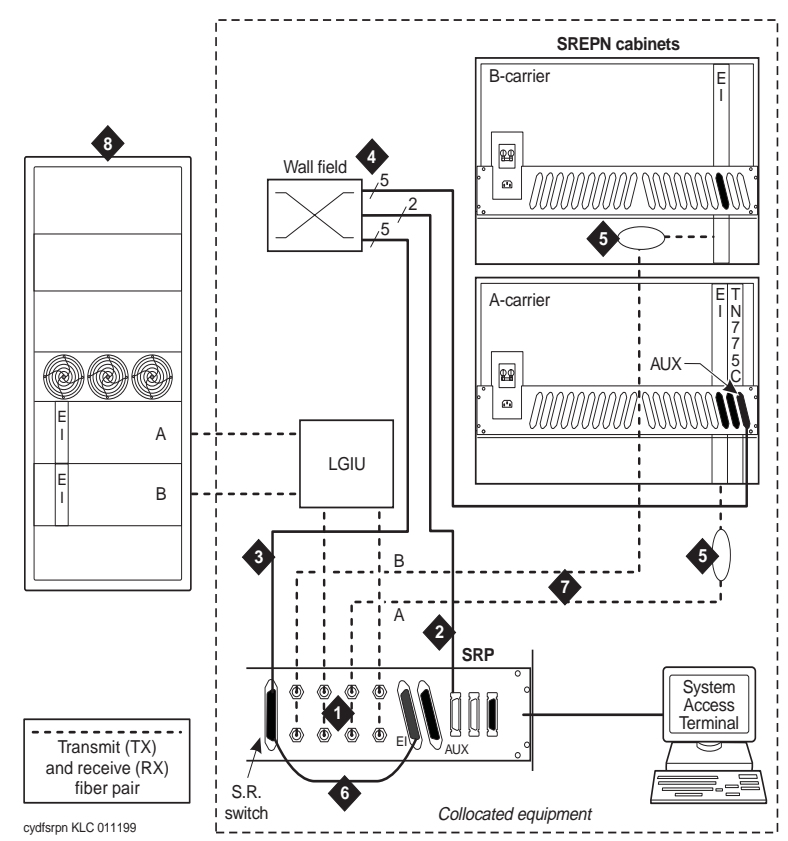

- 1. Fiber transmit (TX) and receive (RX) pairs for A and B carriers.
- SRP AUX B25A 25-pair cable; max. length = 50 ft. (15.25 m):
  - Major SRP power failure alarm lead
  - Remote restore signal leads
- TN2301 SRSwitch B25A 25-pair cable; max. length = 50' (15.25 m):
  - -48V from SREPN (through wall field)
  - SRSwitch -48V major SRP power failure alarm lead
  - SRSwitch -48V signal leads

- SREPN AUX connector B25A 25-pair cable; max. length = 50 ft. (15.25 m). Refer to the <u>"MDF</u> <u>connections"</u> in <u>Chapter 1</u>:
  - -48V to SRSwitch (through wall field)
  - SRP Alarm
  - SRSwitch signal leads
- 5. Fiber transceivers (9823A)
- 6. 14-inch (35.5 cm) Y-Cable (Comcode 847245750)
- 7. Fiber optic cable pairs
- 8. Release 7r switch

2 SREPN Maintenance SREPN connections

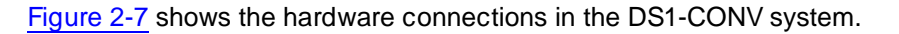

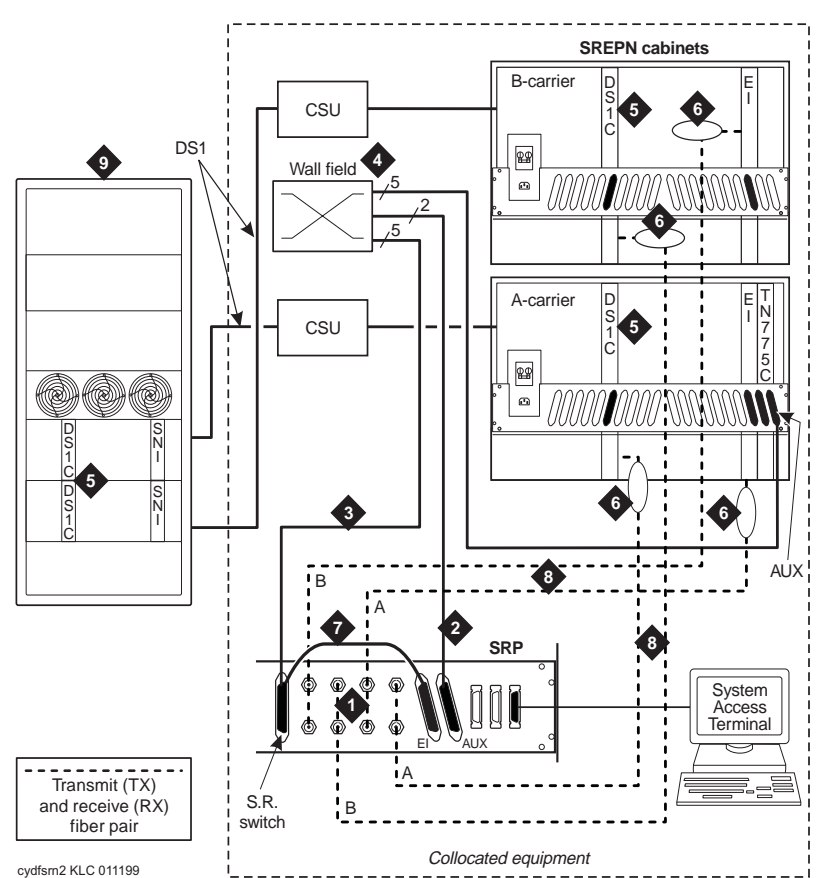

- 1. Fiber transmit (TX) and receive (RX) pairs for A and B carriers.
- 2. SRP AUX B25A 25-pair cable; max. length = 50 ft. (15.25m):
  - Major SRP power failure alarm lead
  - Remote restore signal leads
- TN2301 SRSwitch B25A 25-pair cable; max. length = 50 ft. (15.25m):
  - -48V from SREPN through wall field
  - SRSwitch -48V power failure alarm lead
  - SRSwitch signal leads

- SREPN AUX connector B25A 25-pair cable; max. length = 50 ft. (15.25m). Refer to the <u>"MDF</u> <u>connections" in Chapter 1</u>:
  - -48V to SRSwitch through wall field
  - SRP Alarm
  - SRSwitch signal leads
- 5. TN1654 (DS1C) can be used only in combination with another TN1654.
- 6. Fiber transceivers (9823A multimode)
- 7. 14-inch (35.5 cm) Y-Cable (Comcode 848101440)
- 8. Fiber optic cable pairs
- 9. Release 7r switch

### Maintenance procedure

Since Survive mode is invoked because of a link failure between the Release 7r and an EPN, the maintenance strategy is to:

- 1. <u>"Check system status"</u>
- 2. <u>"Repair the link connection"</u>
- 3. <u>"Reconnect the Release 7r to the EPN"</u>
- 4. "Post-reset check"

The final sections of this chapter provide information for resolving

- "Power alarms"
- "System resets"

### Check system status

Begin the troubleshooting process by gathering information about the system components.

- "Circuit pack LEDs"
- "Which EPN is survivable?"
- "El interactions"
- "Testing the TN2301 function and wiring"
- <u>"Health of Port Network Connections (PNC)"</u>
- "Administered links"

### Circuit pack LEDs

### SRSwitch (TN2301) LED interpretation

Table 2-5 lists the conditions indicated by the LEDs on the TN2301 circuit pack.

| LED (color)                  | Condition | Interpretation                                                             |
|------------------------------|-----------|----------------------------------------------------------------------------|
| BKUP - Backup power<br>(red) | On steady | Backup power (-48v) from the SREPN to the TN2301 has failed.               |
| DATA (yellow)                | On steady | Data passing through the TN2301 to/from the A-carrier EI board in the EPN. |

### Table 2-5. TN2301 LED interpretation

| Table 2-5. | TN2301  | LED | interpretation | - Continued  |
|------------|---------|-----|----------------|--------------|
|            | 1111001 |     |                | 001111111011 |

| LED (color)              | Condition | Interpretation                                                                                                    |  |  |  |  |  |
|--------------------------|-----------|----------------------------------------------------------------------------------------------------|--|--|--|--|--|
|                          | Off       | If off and no service-affecting conditions are present,<br>Critical Reliability B-carrier links to the Release 7r are<br>up. |  |  |  |  |  |
| AUTO (green)             | On steady | Indicates that the TN2301 faceplate switch is in the AUTO position. This is normal when in-service.                          |  |  |  |  |  |
| SURVIVE MODE ON<br>(red) | On steady | Survive mode activated either by the Maintenance circuit pack control or the faceplate switch is in the TEST position.       |  |  |  |  |  |

### Expansion Interface (TN570C) LED interpretation

The Expansion Interface circuit pack has red, green, and yellow LEDs. The red and green LEDs show the standard conditions:

- Red indicates an alarm condition
- Green indicates maintenance testing in progress

The yellow LED is used to provide useful visual status information:

- Active El circuit packs:
  - Have their yellow LED on solid (for an inter-EPN EI in a direct-connect system)
  - Blink a pattern of 2 seconds on and 200 ms off.
- The standby PNC El circuit packs should have their yellow LEDs off.

### **NOTE:**

Another way to determine which PNC (and therefore, which El in a port network) is active and which is standby, use the **status port-network** and **status PNC** commands.

See Table 2-6 for the possible El yellow LED states.

| Yellow LED Flashing States               |            |            |  |  |  |  |  |
|------------------------------------------|------------|------------|--|--|--|--|--|
| Condition                                | LED On     | LED Off    |  |  |  |  |  |
| Fiber Out-of-Frame <sup>1</sup>          | 0.1 second | 0.1 second |  |  |  |  |  |
| In Frame-No Neighbor <sup>2</sup>        | 0.5 second | 0.5 second |  |  |  |  |  |
| Expansion Interface Active <sup>3</sup>  | 2 seconds  | 0.2 second |  |  |  |  |  |
| Expansion Interface Active <sup>4</sup>  | Solid on   | Never off  |  |  |  |  |  |
| Expansion Interface Standby <sup>5</sup> | Never on   | Solid off  |  |  |  |  |  |
|                                          |            |            |  |  |  |  |  |

### Table 2-6.Expansion Interface circuit pack<br/>Yellow LED Flashing States

 This flashing state corresponds to Error Codes 769 and 770 from the Hardware Error Log and indicates a failure of Test #238. These error codes are usually accompanied by Error Code 1281 (no Expansion Interface or Switch Node Interface detected on opposite end of fiber). This condition may be caused by the absence of the neighbor Expansion Interface or Switch Node Interface circuit pack, a broken or missing fiber, or a missing lightwave transceiver on either endpoint (Expansion Interface or Switch Node Interface circuit packs).

When the SRP is in Survive mode, this flash rate at the Release 7r El/SNI circuit pack is normal, because the TN2301 puts the fiber into looparound back to the Release 7r.

 This corresponds to Error Code 1281 from the Hardware Error Log and indicates a failure of Test #237. This condition is usually due to the failure of this Expansion Interface circuit pack or a failed Expansion Interface or Switch Node Interface circuit pack counterpart.

When the SRP is in Normal mode, the Expansion Interface circuit pack's yellow LED flashes at this rate. THIS IS NORMAL. The links to its counterpart in the R7r ARE down and are not re-established until the SRP goes into Survive mode.

- 3. This is the normal state for an Active EPN Expansion Interface circuit pack that is also the bus master (Expansion Archangel) in the EPN.
- 4. This is the normal state for an Active Expansion Interface circuit pack that is not the bus master (Expansion Archangel) for an EPN. This applies only in direct-connect configurations where the Expansion Interface circuit pack in an EPN is connected through a fiber link to an Expansion Interface circuit pack in the other EPN. This state also applies for an active Expansion Interface circuit pack located in the PPN.
- 5. This is the normal state for a standby Expansion Interface circuit pack in the PPN and EPN.

### **NOTE:**

In an EPN the TN775C EPN Maintenance circuit pack monitors the sanity of the Expansion Interface circuit pack. If the EI circuit pack should cycle between sane and insane several times, the Maintenance circuit pack holds the EI circuit pack reset.

 If a new Expansion Interface circuit pack is installed in the EPN and the red LED stays on, remove the EPN Maintenance circuit pack because it may be holding the new El circuit pack reset.

This can happen when there is a link problem to the EPN, and the EPN restarts several times.

 Reinstall the maintenance circuit pack after the Expansion Interface circuit pack is physically inserted and the El circuit pack's red LED is off.

### Which EPN is survivable?

 At the Release 7r terminal, type the **list cabinet** command and press Enter. Determine which EPN is "watched" by Survivable Remote equipment by looking for the lower-case "s" before the letters "EPN" in the Type field as shown in <u>Figure 2-8</u>.

| lis | t cabinet          |      |       |           |      |    |    |    |             |    |    | S  | PE | в  |
|-----|--------------------|------|-------|-----------|------|----|----|----|-------------|----|----|----|----|----|
|     |                    |      | CAE   | BINET REI | PORT |    |    |    |             |    |    |    |    |    |
| No. | Type Layout        | Room | Floor | Build     | ing  | A  |    | в  |             | С  |    | D  |    | Е  |
| 1   | PPN 5-car          | CS_1 | 1     | ABC_DE    | PN   | 01 | PN | 01 | $_{\rm PN}$ | 01 | PN | 01 | SN | 01 |
| 2   | <b>s</b> EPN 5-car | CS_1 | 1     | ABC_DE    | PN   | 02 | PN | 02 | PN          | 02 | PN | 02 | PN | 02 |
|     |                    |      |       |           |      |    |    |    |             |    |    |    |    |    |

### Figure 2-8. List cabinet screen (Release 7r)

 Once you have located the physical equipment, check to see whether the Red SURVIVE MODE ON LED is on, indicating that the system is in Survive Mode.

### EI interactions

Although complex to troubleshoot, the following two interactions with El circuit packs may be present:

 Alarms logged against an EPN that involve an Expansion Interface circuit pack acting as the Expansion Archangel

- El and Tone/Clock synchronization interactions. Synchronization is involved in the link between two active El circuit packs or between an active El circuit pack and an active SNI circuit pack. If the frequency of the clock is out of the specified range ("out of spec"), an El fiber link can go down.
  - The El circuit pack reports slip errors if synchronization is not operating properly.
  - Examine the El circuit packs as a possible cause when diagnosing synchronization problems.

For both topics, refer to the EXP-INTF section in Chapter 9 of *DEFINITY ECS Release 7 — Maintenance for R7r.* 

### Testing the TN2301 function and wiring

If the SURVIVE MODE ON LED does not turn on when the PNC A and B links are down, then the TN2301 (SRSwitch) does not detect the SRCntrl and SRCntrlRtn signals (see <u>"110 block cross-connect pins"</u>) from the Maintenance circuit pack (TN775C). Possible causes are the

- Maintenance circuit pack's relay not closing
- TN2301 detection circuit malfunctioning
- Wiring between the SRSwitch (TN2301) and the Maintenance (TN775C) circuit packs is incorrect.

To verify the detection circuit and wiring:

1. Momentarily short the cross-connect pins 45 and 46 on the EPN Aux wall field. See <u>"110 block cross-connect pins"</u>.

This should force the TN2301 to switch to Survive mode.

- 2. If the red SURVIVE MODE ON LED still does not light, verify the wiring.
- 3. If the wiring is good, replace the TN2301 circuit pack. See <u>"Replacing the</u> TN2301 circuit pack".

### Health of Port Network Connections (PNC)

Depending on the conditions present when the system switched from Normal to Survive mode, it may be in either Emergency Transfer or Survive mode.

To determine the mode in which the system is operating:

 Get on overall report on each cabinet's PNC status (status health) at both the Release 7r and the SRP terminals. Figure 2-9 shows the Release 7r screen, and Figure 2-10 shows the SRP screen.
2-17

| status health                                                                                                    |                                                     |                                |                             | SP                    | ΕA               |
|----------------------------------------------------------------------------------------------------|-----------------------------------------------------|--------------------------------|-----------------------------|-----------------------|------------------|
| PNC: A-PNC/auto B-PNC/funct<br>Pwr: comm Sync:loc l Log<br>Cab EmTr Mj Mn Wn PNC Ca<br>l auto- 0  0 47 up<br>2 auto- 0  0 12 up | ional ALARMS:<br>jins:2 BUSYOUT:<br>b EmTr Mj Mn Wn | Maj: 2 M<br>Trk 0 S<br>PNC Cab | lin: 2<br>Stn: 0<br>EmTr Mj | Wrn:<br>Oth:<br>Mn Wn | 104<br>18<br>PNC |

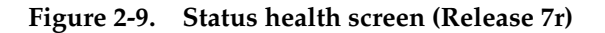

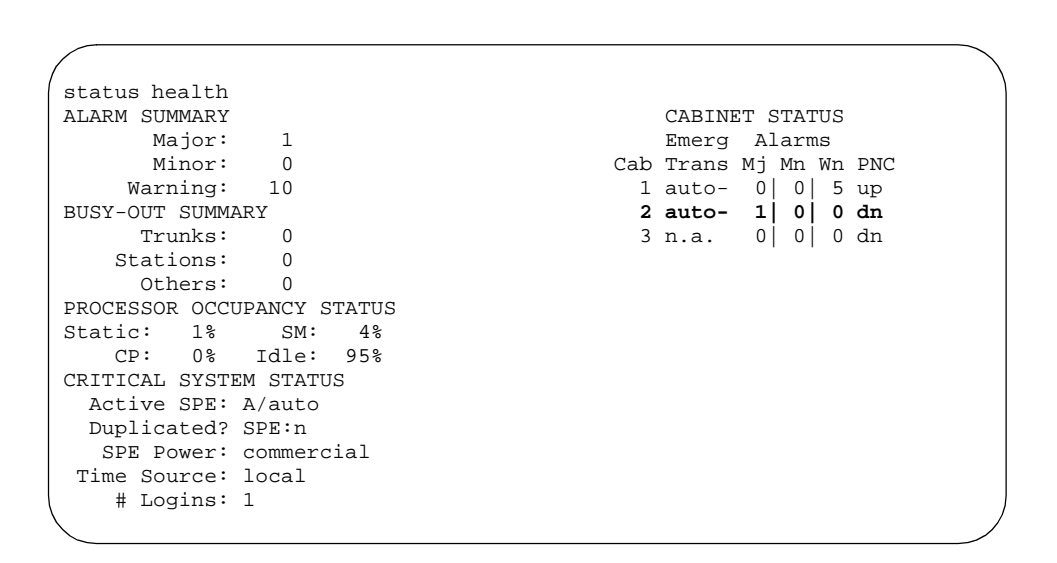

Figure 2-10. Status health screen (SRP)

- Under the PNC field column of the status health screen, read whether the link is up, dn (down), or fe (far-end on Release 7r Center Stage systems) on both systems (bold in both examples) and use <u>Table 2-7</u> to answer these two questions:
  - Is the link problem on Release 7r or the SREPN side?
  - Is the system in Emergency Transfer or Survive mode?

Issue 2

| Tuble a / Release / and old min stated | Table 2-7. | Release 7r a | and SRP | link status |
|----------------------------------------|------------|--------------|---------|-------------|
|----------------------------------------|------------|--------------|---------|-------------|

| If the<br>Release 7r<br>link is | And the SRP<br>link is | Then the<br>SRP is in   | Where to look for problem                             |
|---------------------------------|------------------------|-------------------------|-------------------------------------------------------|
| Down                            | Up                     | Survive mode            | Between Release 7r and SREPN                          |
| Down                            | Down                   | Emergency Transfer mode | SREPN side (El circuit pack, transceivers, or fibers) |
| Up                              | Down                   | Normal mode             | No problem                                            |

# Administered links

 To see how the links are administered, enter list fiber-link at both the Release 7r and the SRP terminals. Figure 2-11 (Release 7r) and Figure 2-12 (SRP) show examples of both fiber and DS1 CONV links.

| $\bigcap$ |        |         |         |                   |          |       |         |         |        |       |        |
|-----------|--------|---------|---------|-------------------|----------|-------|---------|---------|--------|-------|--------|
| list f    | liber- | link    |         |                   |          |       |         |         | P      | age 1 | SPE A  |
|           |        |         |         | FI                | BER LINH | ( ADM | INISTRA | ATION   |        |       |        |
| FIBER     |        | El      | NDPOINT | r 1               |          |       | El      | NDPOINT | Г 2    |       |        |
| LINK#     | TYPE   | A-PNC   | DS1     | B-PNC             | DS1      | TYPE  | A-PNC   | DS1     | B-PNC  | DS1   | DS1    |
|           |        | LOC     | CONV    | LOC               | CONV     |       | LOC     | CONV    | LOC    | CONV  | CONV   |
|           |        |         | LOC     |                   | LOC      |       |         | LOC     |        | LOC   | TYPE   |
| 1         | sni    | 01E03   |         | 01D03             |          | ei    | 02A01   |         | 02B02  |       |        |
|           |        |         |         |                   |          |       |         |         |        |       |        |
| 2         | sni    | 01E02   |         | 01D02             |          | ei    | 01E01   |         | 01D01  |       |        |
|           |        |         |         |                   |          |       |         |         |        |       |        |
| 3         | snı    | 01E04   |         | 01D04             |          | eı    | 03A01   |         | 03B02  |       |        |
| 4         | ÷      | 01 11 0 |         | 01010             |          |       | 02001   |         | 02000  |       |        |
| 4         | SUT    | 01E19   |         | UIDI9             |          | eı    | 03E01   |         | 03D02  |       |        |
| 5         | eni    | 01 - 20 | 01 - 21 | 01020             | 01 ח     | ei    | 04201   | 04202   | 04802  | 04803 | TN574  |
| Driman    | ov Fac | vility: |         |                   | UIDZI    | CI    | UINUL   | 0 IA02  | D IDOZ | 01005 | 111371 |
| 9         | sni    | 01E18   | 02B16   | <u>م</u><br>18م10 | 02016    | ei    | 09201   | 09202   | 09802  | 09803 | TN1654 |
| Prima     | cv Fac | cility  | :B      | 01010             | B        | -     | 021101  | B       | 0,000  | B     |        |
| \         |        |         | -       |                   | -        |       |         | -       |        | -     | /      |

Figure 2-11. List fiber-link screen (Release 7r)

2-19

|        |       |       |        |       |          |       |         |         |       |       |       | $\overline{}$ |
|--------|-------|-------|--------|-------|----------|-------|---------|---------|-------|-------|-------|---------------|
| list : | fiber | -link |        |       |          |       |         |         |       | Page  | 1 SPE | A             |
|        |       |       |        | FIBER | R LINK . | ADMIN | ISTRAT: | ION     |       |       |       |               |
| FIBER  |       | El    | NDPOIN | г 1   |          |       | EI      | NDPOINT | г 2   |       |       |               |
| LINK#  | TYPE  | A-PNC | DS1    | B-PNC | DS1      | TYPE  | A-PNC   | DS1     | B-PNC | DS1   | DS1   |               |
|        |       | LOC   | CONV   | LOC   | CONV     |       | LOC     | CONV    | LOC   | CONV  | CONV  |               |
|        |       |       | LOC    |       | LOC      |       |         | LOC     |       | LOC   | TYPE  |               |
| 1      | sni   | 01A17 |        | 01B17 |          | ei    | 10E01   | 10D02   |       |       |       |               |
| 2      | sni   | 01A18 |        | 01B18 |          | ei    | 06E01   | 06D02   |       |       |       |               |
| 3      | sni   | 01E20 | 01E21  | 01D20 | 01D21    | ei    | 22A01   | 22A02   | 22B02 | 22B03 | TN574 |               |
|        |       |       |        |       |          |       |         |         |       |       |       |               |

Figure 2-12. List fiber-link screen (SRP)

 Enter status sys-link UUCSS to obtain status information and the current or faulted hardware path (the list of hardware components over which the link travels).

```
status sys-link 01e20
                                                      Page 1 of 2 SPE A
Location: 01E2001 Type/Chan: INL
Current Path: present Faulted Path: none
                                                         Alarms: none
                                                    Last Fault:
        State: up
                               Current Hardware Path
                                               Maintenance
            Maintenance
                                               Location Name
Location Name Alarms
                                                                      Alarms
01A1 PKT-INT none
PN 01 PKT-BUS none
01E01 EXP-INTE none
 01E01
            EXP-INTF none
 2 A-PNC
            FIBER-LK none
 01E02
            SNI-BD
                        none
             SNI-BD
 01E20
                         none
```

Figure 2-13. Status sys-link screen (Release 7r)

Table 2-8 describes when the current or faulted hardware path displays.

down

| abic 2-0.  | Current and faulted har         | uware patits                    |                         |  |
|------------|---------------------------------|---------------------------------|-------------------------|--|
| If link is | Current hardware path displays? | Faulted hardware path displays? | Focus attention on path |  |
| up         | Y                               | Ν                               | current                 |  |

Υ

| Table 2-8. | Current and   | faulted | hardware | paths |
|------------|---------------|---------|----------|-------|
| 14010 4 01 | Currente anta | Indiced | maranare | paulo |

Ν

For more information on system links and hardware paths, refer to:

 SYS-LINK Maintenance Object in Chapter 9 of DEFINITY ECS Release 7 Maintenance for R7r

faulted

- <u>"System links" on page 2-44</u>
- 3. Look for alarms on the components listed under the appropriate hardware path. If any alarms are present, follow the maintenance procedures for the alarmed components to clear those alarms first.
- 4. To help corroborate the information that you have gathered, inspect the Release 7r Alarm and Error logs (Figure 2-14).

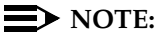

Since the system is in Survive mode, the Release 7r thinks it has lost its connections to the EPN. Therefore, alarms may be present, even though the problem has been diagnosed and fixed.

| displav a | alarms    |          |           |       | Page 1 of   | 2 SPE A     |
|-----------|-----------|----------|-----------|-------|-------------|-------------|
|           |           |          | ALARM REI | PORT  |             |             |
| Port      | Maintenan | ce On Al | t Alarm   | Svc   | Ack? Date   | Date        |
|           | Name      | Brd? Nam | е Туре    | State | 1 2 Alarmed | Resolved    |
| 01E02     | SNI-PEER  | n        | MAJOR     |       | 03/09/00:21 | 00/00/00:00 |
| 01E20     | SNI-CONF  | n        | MAJOR     |       | 03/09/00:26 | 00/00/00:00 |
| PN02      | EXP-PN    | n        | MAJOR     |       | 03/09/00:30 | 00/00/00:00 |
| PN02      | EXP-PN    | n        | MAJOR     |       | 03/09/00:30 | 00/00/00:00 |
| 2 A-PNC   | FIBER-LK  | n        | MAJOR     |       | 03/09/00:30 | 00/00/00:00 |
| 2 A-PNC   | FIBER-LK  | n        | MAJOR     |       | 03/09/00:30 | 00/00/00:00 |
| 2 A-PNC   | FIBER-LK  | n        | MAJOR     |       | 03/09/00:30 | 00/00/00:00 |
|           |           |          |           |       |             | /           |

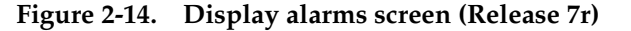

Table 2-9 lists other alarmed Maintenance Objects while in Survive mode.

| Maintenance<br>Object | Description                         |
|-----------------------|-------------------------------------|
| DS1 CONV-BD           | DS1 CONV circuit packs              |
| EXP-LINK              | Expansion Link                      |
| EXP-INTF              | Expansion Interface                 |
| DS1 CONV-BD           | DS1 CONV circuit packs              |
| SNI-BD                | Switch Node Interface circuit packs |

| Table 2-9. | Maintenance Ob | jects alarmed | in Survive mode |
|------------|----------------|---------------|-----------------|
|------------|----------------|---------------|-----------------|

## Repair the link connection

After determining on which side (Release 7r or SREPN) the problem lies:

 Test the fiber connection by entering test fiber-link number [a-pnc | b-pnc] if duplicated, [short | long]. Figure 2-15 shows an example of the test results.

For this example, the fiber connection on the Release 7r side is bad.

| test fik | oer-link 2 a-pnc |           |          |        | Page 1 SPE A |
|----------|------------------|-----------|----------|--------|--------------|
|          |                  | TEST R    | ESULTS   |        |              |
| Port     | Maintenance Name | Alt. Name | Test No. | Result | Error Code   |
| 2 A-PNC  | FIBER-LK         |           | 777      | FAIL   |              |
| 2 A-PNC  | FIBER-LK         |           | 759      | FAIL   | 135          |
| 2 A-PNC  | FIBER-LK         |           | 989      | FAIL   | 241          |
| 2 A-PNC  | FIBER-LK         |           | 237      | ABORT  | 2100         |
| 2 A-PNC  | FIBER-LK         |           | 238      | ABORT  | 2100         |

Figure 2-15. Test fiber-link screen (Release 7r)

- 2. If any of the test results shown in Figure 2-15 fail, isolate the problem:
  - a. Busyout the suspected fiber connection with the **busyout fiber-link** *number* [*a-pnc* | *b-pnc*] if duplicated, command.
  - b. Ensure a reliable fiber connection to the Release 7r. See <u>"Fault</u> <u>isolation procedures</u>" later in this chapter for a flowchart of steps to isolate and test fiber connections.

- c. Use the **release fiber-link** *number* [*a-pnc* | *b-pnc*] if duplicated, command to restore the fiber connections.
- d. Test the fiber connection again with the **test fiber-link** *number* [*a-pnc* | *b-pnc*] if duplicated, [*short* | *long*] command.
- e. If all tests on all components PASS, skip to the <u>"Check system</u> status" section.
- 3. If necessary, refer to FIBER-LK Maintenance object in Chapter 9 of DEFINITY ECS Release 7 Maintenance for R7r for more information.

# Reconnect the Release 7r to the EPN

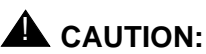

Ensure that the links are repaired before proceeding with the next section. See <u>"Fault isolation procedures"</u> for troubleshooting help.

To reconnect the SREPN to the Release 7r:

1. Set the switch on the TN2301 circuit pack to the RSTR position for at least 1 second and return the switch to the AUTO position.

OR

From a remote dial-in connection to the SRP, use the **restore survivable-remote-link** command to reset the SRP. See the <u>"Restore from</u> <u>remote location"</u> section later in this chapter.

- 2. Check for the following LED status:
  - Red (SURVIVE MODE ON) is off
  - Green (AUTO) is on steady, meaning that the SREPN is ready to assume processor control for the EPN should another link failure occur.
- 3. Wait at least 3 minutes while the EPN goes through its cold restart.
- 4. Check the status of the link connections (**status health**) *at both the Release 7r and the SRP terminals* to determine whether the link between the Release 7r and the EPN is up (Figure 2-9).

# **Post-reset check**

Check to see that the following conditions are met before leaving the customer premises:

1. The El circuit pack in the SRP should be fast flashing. *This is appropriate for Normal mode*, because the links are connected from the SREPN to the Release 7r. Figure 2-16 shows the SREPN El board test results.

| test fib | er-link          |           |          |        | Page 1 SPE A |
|----------|------------------|-----------|----------|--------|--------------|
|          |                  | TEST R    | ESULTS   |        |              |
| Port     | Maintenance Name | Alt. Name | Test No. | Result | Error Code   |
| 01A01    | EXP-INTF         |           | 237      | FAIL   |              |
| 01A01    | EXP-INTF         |           | 238      | FAIL   |              |
| 01A01    | EXP-INTF         |           | 240      | FAIL   | 1032         |
| 01A01    | EXP-INTF         |           | 241      | ABORT  | 1033         |
| 01A01    | EXP-INTF         |           | 589      | ABORT  | 1033         |
| 01A01    | EXP-INTF         |           | 316      | PASS   |              |

#### Figure 2-16. Test fiber-link screen (SRP)

These Fail and Abort results are appropriate for Normal mode.

2. After normal service is returned to the SREPN, the SRP is in an alarmed state. This is normal for the SRP and indicates that the TN2301 has disconnected from the SREPN, and the SRP is no longer in control. Connections are re-established between the EI in the SREPN and its EI/SNI counterpart in the Release 7r PPN, and the system is now in its original Release 7r-El configuration.

#### **Power alarms**

#### Carrier power failure

A carrier power failure generates a MAJOR alarm against the CARR-POW Maintenance Object. This condition is evident by:

- A CARR-POW alarm in the Alarm or Error logs on the R7si system (SRP).
- The LEDs in the SRP cabinet are all dark except for the yellow LED on the TN2301 circuit pack.

To troubleshoot this alarm:

1. Refer to the CARR-POW Maintenance Object in Chapter 10 of DEFINITY ECS Release 7 Maintenance for R7si for information on resolving this alarm.

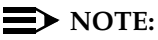

When power is restored, the system comes up in Normal mode. If the power outage is longer than the holdover time of the EPN battery but shorter than the holdover time for the SRP battery, the R7si system (SRP) can come up in Survive mode.

#### -48V backup power to the TN2301 circuit pack

Loss of the -48V backup power from the wall field to the TN2301 generates an alarm (major or minor, depending on administration) against the EXT-DEV (External Device) Maintenance Object. Visually, this condition is evident by the TN2301's red BKUP LED on steady. To troubleshoot this alarm:

- Review the <u>"MDF connections</u>" section in <u>Chapter 1</u> to familiarize yourself with the cabling and connections both to and from the cross-connect wall field.
- Check the connections to the cabinet and wall field before replacing the board. Check for -48V across pins 41 and 42 of the cross-connect field. See <u>"110 block cross-connect pins"</u> for more information.
- If power in all cabinets is good, the -48V connections on the circuit pack may be bad. Replace the circuit pack using the procedures outlined in the "Replacing the TN2301 circuit pack" section.

#### System resets

Resetting the Release 7r with either the **reset system 4** or **reset system 5** commands breaks down and then re-establishes the PPN-to-EPN links during the reset sequence. Since these links may be down longer than 3 minutes, the SREPN maintenance circuit pack (TN775C) signals the TN2301 circuit pack to begin the transfer sequence to Survivable Remote Mode. This sequence is detailed earlier in Table 2-4.

- 1. Ensure that the Release 7r reset sequence is complete before proceeding.
- 2. Check the status of the link connections (**status health**) *at both the Release 7r and the SRP terminals* to determine whether the link between the Release 7r and the EPN is up (<u>Table 2-7</u>).
- 3. Test the fiber connections:
  - a. Enter test fiber-link *<number> [a-pnc | b-pnc]* if duplicated, *[short | long]* for either fiber or DS1 CONV connections.
  - b. If the test fails, continue to troubleshoot the connection problem; if it passes, continue with Step 4.
- 4. Set the switch on the TN2301 circuit pack to the RSTR position for at least 1 second and return the switch to the AUTO position.

OR

From a remote dial-in connection to the SRP, enter **restore survivable-remote-link** to reset the SRP. For more information see the <u>"Restore from remote location"</u> section later in this chapter.

#### $\blacksquare$ NOTE:

After normal service is returned to the SREPN, the SRP is in an *alarmed state*. This is *normal* for the SRP and indicates that the

TN2301 has disconnected from the SREPN, and the SRP is no longer in control. Connections have been re-established between the EI in the SREPN and its EI/SNI counterpart in the Release 7r.

# Fault isolation procedures

Use the following procedure to isolate faults on a fiber link. This section contains information on:

- "Fiber fault isolation"
- "Loopback tests"

## Fiber fault isolation

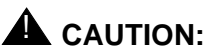

On systems with duplicated Port Network Connectivity (PNC), first busyout the standby PNC (busyout pnc-standby) before busying out any of the following standby components:

- Fiber-Link (FIBER-LK)
- Standby Expansion Interface (EXP-INTF)
- Switch Node Interface (SNI)
- DS1 Converter (DS1-CONV)

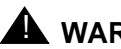

#### WARNING:

Calls are dropped when busying out of any of these components on a simplex PNC.

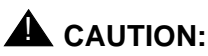

Be sure to release all busied out components after completing the tests.

To isolate fiber link faults use two procedures:

- "Gather information"
- "Test the fiber link hardware"

## **Gather information**

- 1. Know which fiber span to isolate by using the link information (status health) reports from both the Release 7r and the SREPN and the information in Table 2-7.
- 2. Enter display alarms and press Enter.

3. Type **pnc** in the Category field, then choose Enter.

#### $\blacksquare$ NOTE:

Since the system is in Survive mode, the Release 7r thinks it has lost its connections to the EPN. Therefore, alarms may be present, even though the problem has been diagnosed and fixed.

4. Look for any *on-board* alarms other than the El circuit pack. If there are any, replace the circuit pack. Do not replace the El circuit pack unless there are on-board alarms.

lf No,

- 5. Enter display errors and press Enter.
- 6. Type pnc in the Category field, then choose Enter.
- 7. Check for any of the following errors:

| Maintenance<br>Object | Error<br>Type                                                                          |
|-----------------------|----------------------------------------------------------------------------------------|
| FIBER-LK              | Any                                                                                    |
| SNI-BD                | 513                                                                                    |
| EXP-INTF              | 257 769<br>770<br>1281<br>1537<br>3073<br>3074<br>3075<br>3076<br>3585<br>3841<br>3842 |

- 8. If you find one or more of the above errors, go to Step 10.
- 9. If you find *none* of the errors in Step 7, then resolve any SNI-PEER errors.
  - a. If there is one SNI circuit pack with many different SNI-PEER error types, replace the indicated SNI circuit pack
  - b. If there are many SNI-PEER errors of the same error type, replace the indicted SNI circuit pack using <u>Table 2-10</u>.

# DEFINITY® Enterprise Communications Server Release 7 Installation and Maintenance for Survivable Remote EPN *555-233-102*

2 SREPN Maintenance Fault isolation procedures

| 2 |   | 0 | 7 |
|---|---|---|---|
| 2 | - | _ | 1 |

| Table 2-10. SINT-I EEK entois |          |  |  |
|-------------------------------|----------|--|--|
| Error Type                    | SNI slot |  |  |
| 1                             | 2        |  |  |
| 257                           | 3        |  |  |
| 513                           | 4        |  |  |
| 769                           | 5        |  |  |
| 1025                          | 6        |  |  |
| 1281                          | 7        |  |  |
| 1537                          | 8        |  |  |
| 1793                          | 9        |  |  |
| 2049                          | 13       |  |  |
| 2305                          | 14       |  |  |
| 2561                          | 15       |  |  |
| 2817                          | 16       |  |  |
| 3073                          | 17       |  |  |
| 3329                          | 18       |  |  |
| 3585                          | 19       |  |  |
| 3841                          | 20       |  |  |

#### Table 2-10.SNI-PEER errors

 c. After replacing an SNI circuit pack, clear alarms by executing test board UUCSS long clear for all alarmed EXP-INTF circuit packs. Wait 5 minutes for any SNI-BD or SNI-PEER alarms to clear.

# **NOTE:**

You can speed this process with **clear firmware counters** [**a-pnc** | **b-pnc**] for the repaired PNC.

- 10. Enter list fiber-link to get the physical location of the fiber-link endpoints.
- 11. If a DS1 CONV is administered to the fiber-link (DS1 CONV is <sub>Y</sub>), enter **display fiber-link** to determine the physical location of the DS1 CONV circuit packs on the fiber-link.
- 12. Busyout the fiber link (busyout fiber-link number).
- 13. Test the fiber link (test fiber-link number long).
- 14. If any tests in the sequence fail, proceed with <u>"Test the fiber link hardware"</u> below.

#### $\blacksquare$ NOTE:

Test #759 may fail if SNI circuit packs are present.

15. If *all* of the tests pass, clear the alarms by executing **test board UUCSS long clear** for all alarmed EXP-INTF circuit packs. Wait 5 minutes for any SNI-BD, SNI-PEER, FIBER-LK, or DS1C-BD alarms to clear.

#### $\blacksquare$ NOTE:

Test attempted on the El circuit pack in the SREPN do not run.

#### $\blacksquare$ NOTE:

The **clear firmware counters** [*a-pnc* | *b-pnc*] command for the PNC that was repaired may be quicker than clearing the alarms with the **test board UUCSS long clear** command.

#### Test the fiber link hardware

For each endpoint of the fiber link:

- 1. Busyout the circuit pack (busyout board UUCSS).
- Test the circuit pack (test board UUCSS long) and record all test failures. When looking at test results, consult the explanations for <u>Figure 2-17</u> and Figure 2-18 later in this chapter.
- 3. Does Board Not Assigned display for an Expansion Interface in an EPN?
  - a. If *Yes*, use the **test maintenance long** command to release an Expansion Interface that may be held reset by an EPN Maintenance circuit pack.

#### $\blacksquare$ NOTE:

Tests attempted on the El circuit pack in the SREPN do not run.

- 4. If No, Did EXP-INTF Test #242 fail?
  - a. If Yes, replace the El circuit pack and the lightwave transceiver (if present) and go back to Step 12 in the <u>"Gather information"</u> procedure above.

#### $\blacksquare$ NOTE:

EXP-INTF Test #242 runs an on-board looparound if no lightwave transceiver is connected to the El.

- 5. If No, Did SNI Test #757 fail?
  - a. If *Yes*, replace the SNI circuit pack and go back to Step 12 in the <u>"Gather information"</u> procedure above.

- 6. If No, Did SNI Test #756 fail?
  - a. If Yes, replace the SNI circuit pack and the lightwave transceiver (if present) and go back to Step 12 in the <u>"Gather information"</u> procedure above.
- 7. If No, Did EXP-INTF Test #240 fail?
  - a. If Yes, replace the El circuit pack and go back to Step 12 in the <u>"Gather information"</u> procedure above.
- 8. If No, Did Test #238 (EXP-INTF) or Test #989 (SNI) fail?
  - a. If Yes, replace the lightwave transceivers and fiber-optic cable and go back to Step 12 in the <u>"Gather information"</u> procedure above.
  - b. The faulted component can be further isolated by using information in the <u>"Loopback tests"</u> section later in this chapter.
  - c. If a fiber out of frame condition exists and lightwave transceivers are used, check that both lightwave transceivers are of the same type, (9823A or 9823B). If they are not both the same, replace one of the lightwave transceivers so that they match. 9823A is used for distances up to 4900 feet (1493 m) and 9823B is used for distances up to 25,000 feet (7620 m).
- 9. If No, Is a DS1 CONV administered on the fiber-link?
  - a. If *No* and the problem is still present, follow normal escalation procedures.
  - b. If Yes, is there an SNI-BD 513 alarmed error (display errors for category pnc)? If yes, replace cabling between the SNI circuit pack and the DS1C circuit pack.
  - c. If the alarm persists, first attempt the manual loopback procedure below, then replace the DS1C and the SNI circuit packs and go back to Step 12 in the <u>"Gather information"</u> procedure above.
- 10. If No, if the connected circuit pack is an EXP-INTF, did Test #238 fail?
  - a. If Yes, replace cabling between the EXP-INTF circuit pack and the DS1C circuit pack. If Test #238 continues to fail, replace the DS1C and the El circuit packs and go back to Step 12 in the <u>"Gather information"</u> procedure above.
- 11. If No, busyout the circuit pack (busyout board UUCSS).
- 12. Test the circuit pack (test board UUCSS long) for both DS1C circuit packs and note all test failures and aborts.

#### $\rightarrow$ NOTE:

Test #790 fails with Error Code 1 when in Survive mode.

- 13. Did the test return Board not inserted for the near-end circuit pack (nearest the SPE), or for the far-end circuit pack in a simplex PNC?
  - a. If *Yes*, replace the cabling between the DS1C circuit pack and the SNI or El circuit pack.
  - b. Wait 1 minute and retest.
  - c. If the board is still not inserted, replace the DS1C circuit pack and the EI or SNI connected to it and Go back to Step 12 in the <u>"Gather information"</u> procedure above.
- 14. If *No*, visually check to see if any CSU devices are looped back.
  - a. Busyout the circuit pack (busyout board UUCSS).
  - b. Test for external loopback (**test ds1-facility UUCSS external-loop**) for each DS1 facility.

## $\blacksquare$ NOTE:

Many tests pass if the system is in Survive mode.

- 15. Did Test #788 pass and Test #789 fail?
  - a. If yes, replace the DS1C and lightwave transceiver (if present) at the other end of the DS1C complex. (See Figure 2-18)
  - b. Go back to Step 12 in the <u>"Gather information"</u> procedure above.
- 16. If No, did Test #788 fail or abort and Test #789 fail or abort?
  - a. If *Yes*, enter **test ds1-facility UUCSS long** for each administered and equipped DS1 facility.

# **NOTE:**

If the Switch Node Interface (SNI) board's yellow LED is fast flashing (0.1 sec on/0.1 sec off), it can indicate a problem with the fiber from the SNI board to the SREPN. For more detailed information, refer to the SNI-BD Maintenance Object in Chapter 9 of *DEFINITY ECS Release 7 Maintenance for R7r*.

#### Loopback tests

The following section describes loopback tests:

- <u>"Fiber direct-connect system"</u>
- "DS1 CONV system"
- <u>"Manual loopback procedure"</u>

#### DEFINITY® Enterprise Communications Server Release 7 Installation and Maintenance for Survivable Remote EPN 555-233-102

#### 2 **SREPN** Maintenance Fault isolation procedures

#### Fiber direct-connect system

Figure 2-17 shows the loopbacks performed on the SNI and El circuit packs.

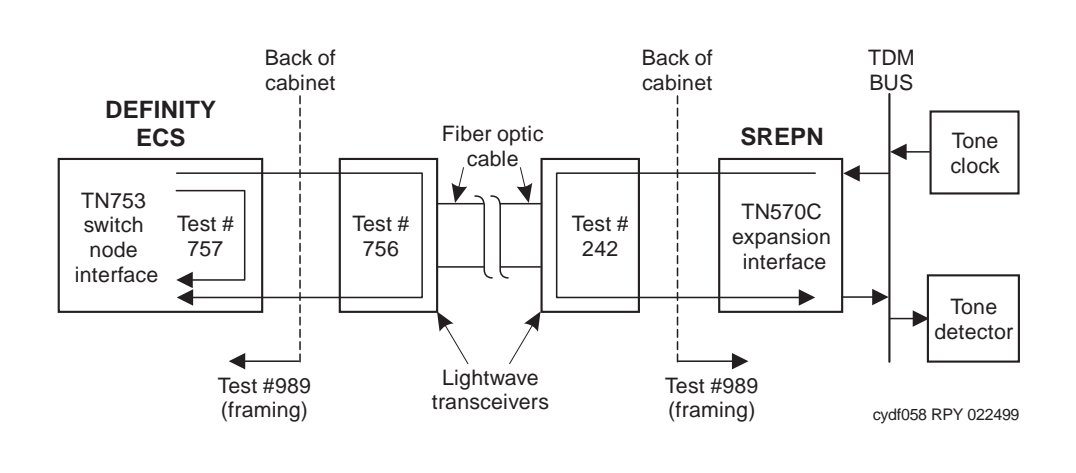

#### Figure 2-17. Fiber fault isolation tests for SNI and EI circuit packs

Figure 2-17 shows that:

- Test #756 reports the result of the off-board loopback
- Test #757 reports the result of the on-board loopback
- Test #756 and Test #757 can run individually or as part of the test board **UUCSS long** command for an SNI circuit pack.
- Test #242 can be run as part of the test board UUCSS long command for an Expansion Interface circuit pack. In addition to testing on-board components, this test is helpful for isolating problems between a circuit pack and the lightwave transceiver.

The loopback shown in this diagram shows only part what Test #242 does. If no lightwave transceiver is connected to the Expansion Interface circuit pack, an on-board loopback is performed on the Expansion Interface circuit pack. For more information about Test #242, see the EXP-INTF Maintenance Object in Chapter 9 of DEFINITY ECS Release 7 Maintenance for R7r.

Issue 2

June 1999

| Maintenance for Survivable Remote EPN 555-233-102 Ju | ne 1999 |
|------------------------------------------------------|---------|

2 SREPN Maintenance Fault isolation procedures

2-32

#### DS1 CONV system

Additional DS1-CONV loopback tests can further isolate the problem as shown in Figure 2-18.

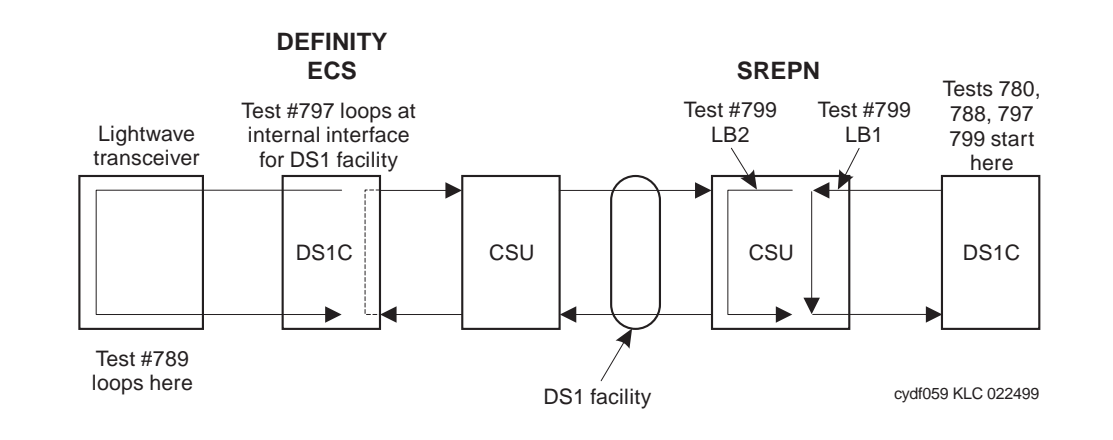

#### Figure 2-18. DS1 CONV loopback tests

Figure 2-18 shows that:

- If Test #799 fails at LB1, the problem is with DS1C #1, CSU #1, or the connections between them.
- If Test #799 passes at LB1 and fails at LB2, the problem is with CSU #1.
- If Test #799 passes at LB1 and at LB2, the problem is with the DS1 facility, CSU #2, connections to CSU #2, or DS1C #2.
- For more information about loopback Tests #788 and #789 (isolates the lightwave transceiver), see the DS1 CONV-BD section in Chapter 9 of DEFINITY ECS Release 7 Maintenance for R7r.

#### Manual loopback procedure

Lightwave transceivers are not isolated as part of Expansion Interface or DS1-CONV circuit pack tests. For example, when the Expansion Interface Lightwave Transceiver Looparound Test (#242) and the Expansion Interface Local Loop Around Test #240 pass, this indicates that the Expansion Interface circuit pack is functioning properly, but it does not verify that the optical portion of the lightwave transceiver is functioning properly.

To being the manual loopback procedure:

 If duplicate Expansion Interface Links are available, issue the test board UUCSS command on the standby Expansion Interface circuit packs on both ends of fiber. 2 SREPN Maintenance Fault isolation procedures

 If this test passes from both sides, but other tests fail, such as Test #241, this condition indicates either a faulty lightwave transceiver or a faulty fiber cable. To determine if either a lightwave transceiver or the fiber itself has failed, execute the Expansion Interface <u>"Manual loopback procedure"</u> described below.

## **NOTE:**

This test can only be run from both Expansion Interface circuit packs if they are the Standby pair, and if the Active pair is working properly.

Use this procedure when

- Using DS1 CONV facilities and a 9823A lightwave transceiver.
- An EI/SNI circuit pack cannot be tested by software. For example, an El circuit pack located in an EPN that is down cannot be tested. This can occur when communication between the switch node carrier and the SPE is down.

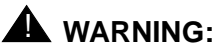

## This procedure is destructive; all calls are broken down.

To begin the manual loopback procedure:

- 1. Run the configuration audit test (#759) on SNI circuit packs where possible with **test board UUCSS s**.
- Run the Processor Route Audit Test (#760) with the test board UUCSS long command for the active SNC in the switch node carrier. If the active SNC is not inserted, Test #760 can be run with test hardware-group pnc a-pnc or b-pnc.
- 3. Determine whether more than one SNI is unable to communicate with software. Verify SNI and SNC circuit pack insertion with the **list configuration carrier UUC** command and check for SNI and SNC insertion for every administered switch node carrier.
- 4. If all of the SNIs and SNCs are not inserted (No Board displays for each board) in the entire PNC (either the a-pnc or the b-pnc), then the link between the PPN EI (on the PNC where SNI and SNC circuit packs did not insert) and the connected SNI is not functioning properly.
  - a. Run the **test board UUCSS** command on the PPN EI and fix any problems found.
  - b. Perform the manual loopback procedure for the PPN EI.
  - c. Perform the manual loopback procedure for the SNI connected to the PPN EI.
  - d. Replace the active SNC.

- 5. If the system has a two-level switch node carrier configuration, that is (*all* must apply)
  - SNI-SNI fiber links exist
  - The SNIs and SNCs in the second switch node carrier only (the switch node carrier that has no SNI connected to the PPN EI) are not inserted
  - At least two SNI-SNI fiber links exist

Then perform the following steps:

- a. Run the **test board UUCSS long** command on the SNIs in the first switch node carrier that are connected to SNIs in the second switch node carrier and fix any problems found.
- b. Replace the active SNC.
- c. Perform the manual loopback procedure for the SNIs in the second switch node carrier that are connected to SNIs in the first switch node carrier.
- 6. If software is unable to communicate with an EPN EI, but can communicate with the connected SNI:
  - a. Run the **test board UUCSS long** command on the connected SNI and fix any problems found.
  - b. Busyout the EI or SNI circuit pack (busyout board UUCSS).
- 7. Disconnect the transmit and receive fiber pair from the fiber connectors on the back of the cabinet.

# **NOTE:**

Note which is the transmit and which is the receive side for proper re-connection at the end of this procedure.

| DEFINITY® Enterprise Communications   | Server Release 7 Installation and |
|---------------------------------------|-----------------------------------|
| Maintenance for Survivable Remote EPN | N 555-233-102                     |

 Connect the transmit and receive cables together using the fiber optic coupler (Comcode 407643014, provided in Maintenance Kit #30) to create a loop as shown in <u>Figure 2-19</u>.

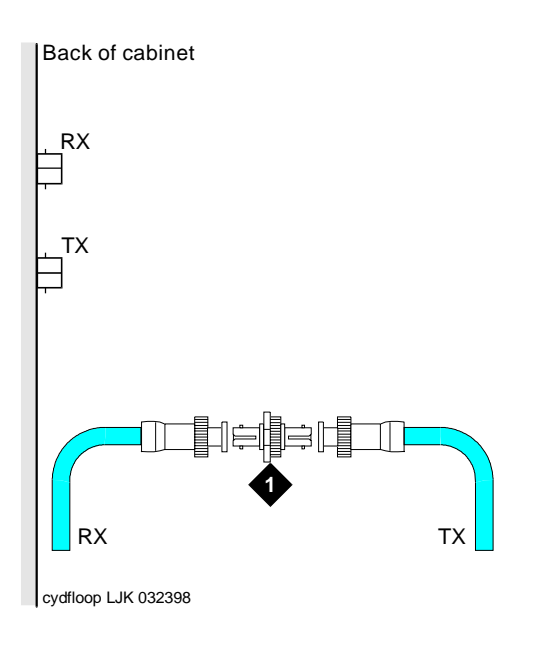

#### **Figure Notes**

1. Fiber optic coupling (Comcode 407643014)

#### Figure 2-19. Manual loopback with fiber optic coupling

- 9. Go to the front of the cabinet and inspect the yellow LED.
  - a. If the yellow LED flashes on at a rate of once per second, the Expansion Interface or Switch Node Interface circuit pack or transceiver should be replaced.
  - b. If the yellow LED flashes on at a rate of 5 times per second, the Expansion Interface or Switch Node Interface circuit pack or the lightwave transceiver may need replacement. This condition may also be due to a faulty system clock on the network containing the Expansion Interface circuit pack or in the switch node carrier containing the SNI.
  - c. If the yellow LED was blinking before starting this procedure and the yellow LED is not blinking now, this circuit pack (Expansion Interface or Switch Node Interface) and the lightwave transceiver are functioning properly.

- 10. Replace faulty component(s) and reconnect the original fiber. Be sure to reconnect the fibers properly as noted in Step 7 in this <u>"Manual loopback</u> procedure" section.
- 11. Release the Expansion Interface circuit pack or Switch Node Interface circuit pack (**release board UUCSS**).
- 12. If problems still exist after the Manual Loopback Procedure indicates that both Expansion Interface circuit packs and both lightwave transceivers are healthy, verify that each optical fiber is connected to a transmitter at one end and a receiver at the other.

### DS1 interface cable pinout

<u>Table 2-11</u> shows the pin assignments for the cable connecting the TN1654 DS1 CONV circuit pack to DS1 facilities.

#### 2 SREPN Maintenance Fault isolation procedures

| 2         | 2   | 7 |
|-----------|-----|---|
| <b>/-</b> | . 1 | / |
| _         | ~   |   |

| Lead                | Desig. | 50-Pin<br>Connector<br>Pin # | 15-Pin<br>Connector<br>Color | Pin | Color |
|---------------------|--------|------------------------------|------------------------------|-----|-------|
|                     |        | Plug 04                      |                              |     |       |
| Facility D Line In  | LID    | 38                           | W-BL                         | 11  | W-BL  |
| Facility D Line In  | LID*   | 13                           | BL-W                         | 03  | BL-W  |
| Facility D Line Out | LOD    | 39                           | W-O                          | 09  | W-O   |
| Facility D Line Out | LOD*   | 14                           | O-W                          | 01  | O-W   |
|                     |        | Plug 03                      |                              |     |       |
| Facility C Line In  | LIC    | 41                           | W-G                          | 11  | W-G   |
| Facility C Line In  | LIC*   | 16                           | G-W                          | 03  | G-W   |
| Facility C Line Out | LOC    | 42                           | W-BR                         | 09  | W-BR  |
| Facility C Line Out | LOC*   | 17                           | BR-W                         | 01  | BR-W  |
| Plug 02             |        |                              |                              |     |       |
| Facility B Line In  | LIB    | 44                           | W-S                          | 11  | W-S   |
| Facility B Line In  | LIB*   | 19                           | S-W                          | 03  | S-W   |
| Facility B Line Out | LOB    | 45                           | R-BL                         | 09  | R-BL  |
| Facility B Line Out | LOB*   | 20                           | BL-R                         | 01  | BL-R  |
| Plug 01             |        |                              |                              |     |       |
| Facility A Line In  | LIA    | 47                           | R-O                          | 11  | R-O   |
| Facility A Line In  | LIA*   | 22                           | O-R                          | 03  | O-R   |
| Facility A Line Out | LOA    | 48                           | R-G                          | 09  | R-G   |
| Facility A Line Out | LOA*   | 23                           | G-R                          | 01  | G-R   |

# Table 2-11. DS1 Interface Cable Connectors

#### 2 SREPN Maintenance 110 block cross-connect pins

# 110 block cross-connect pins

|                           | SRP Aux |                                    |                                  |                                    | EPN Au     | x                         |  |
|---------------------------|---------|------------------------------------|----------------------------------|------------------------------------|------------|---------------------------|--|
| Amphenol<br>Pin<br>Number | Color   | Cross-<br>Connect<br>Pin<br>Number | Lead<br>Designation <sup>1</sup> | Cross-<br>Connect<br>Pin<br>Number | Color      | Amphenol<br>Pin<br>Number |  |
| 23                        | G-V     | 46                                 | Cust Rtn                         | 3                                  | W-O        | 27                        |  |
|                           | SRP Aux |                                    |                                  |                                    | SRP Switch |                           |  |
| Amphenol<br>Pin<br>Number | Color   | Cross-<br>Connect<br>Pin<br>Number | Lead<br>Designation              | Cross-<br>Connect<br>Pin<br>Number | Color      | Amphenol<br>Pin<br>Number |  |
| 27                        | W-O     | 3                                  | Pwr Fail (-48V)                  | 46                                 | G-V        | 23                        |  |
| 48                        | V-G     | 45                                 | Cust A                           | 23                                 | BK-O       | 37                        |  |
|                           | EPN Aux |                                    |                                  |                                    | SRP Swit   | ch                        |  |
| Amphenol<br>Pin<br>Number | Color   | Cross-<br>Connect<br>Pin<br>Number | Lead<br>Designation              | Cross-<br>Connect<br>Pin<br>Number | Color      | Amphenol<br>Pin<br>Number |  |
| 02                        | O-W     | 4                                  | Cust Rtn                         | 24                                 | O-BK       | 12                        |  |
| 28                        | W-G     | 5                                  | SRPresent                        | 47                                 | V-BR       | 49                        |  |
| 29                        | W-BR    | 7                                  | SRActive                         | 48                                 | BR-V       | 24                        |  |
| 46                        | V-BL    | 41                                 | -48V Rtn                         | 41                                 | V-BL       | 46                        |  |
| 21                        | BL-V    | 42                                 | -48V In                          | 42                                 | BL-V       | 21                        |  |
| 48                        | V-G     | 45 <sup>2</sup>                    | SR Cntrl                         | 43                                 | V-O        | 47                        |  |
| 23                        | G-V     | 46 <del>2</del>                    | SR Cntrl Rtn                     | 44                                 | O-V        | 22                        |  |

<sup>1.</sup> When the loop between Cust A (alarm) and Cust Rtn (return) closes, the SRSwitch configures the SRP into Restore mode, overriding the faceplate switch setting. Closure of the customer alarm relay is controlled by an SRP SAT command which closes the customer alarm relay on the SRP processor.

Pwr Fail (-48V) is grounded when the TN2301 detects that its -48V redundant power is bad.

Cust A (alarm) - see above.

SRPresent is always grounded, indicating to the TN775C (Maint.) that it is connected in a SREPN.

SRActive is generated by TN775C (Maint.) to disconnect links from Release 7r to SRP in Survive mode. -48V In/Rtn is input and return used by DC/DC converter for supplying redundant power to the optical

-48V In/Rtn is input and return used by DC/DC converter for supplying redundant power to the optical transceivers.

SR Cntrl/Rtn, when active, connects to the SR Cntrl Rtn signal on the TN775C (Maint.). Loop closed - TN2301 goes into Survive mode; loop open - TN2301 cannot come out of Survive mode without manual or remote reset.

2. Momentarily short these two leads on the EPN Aux to verify the detection circuit on the TN2301 and the Maintenance (TN775C) circuit pack wiring.

Issue 2

June 1999

DEFINITY® Enterprise Communications Server Release 7 Installation and Maintenance for Survivable Remote EPN *555-233-102* 

it pack

Figure 2-20 shows the pinout and cross-connections for the SREPN.

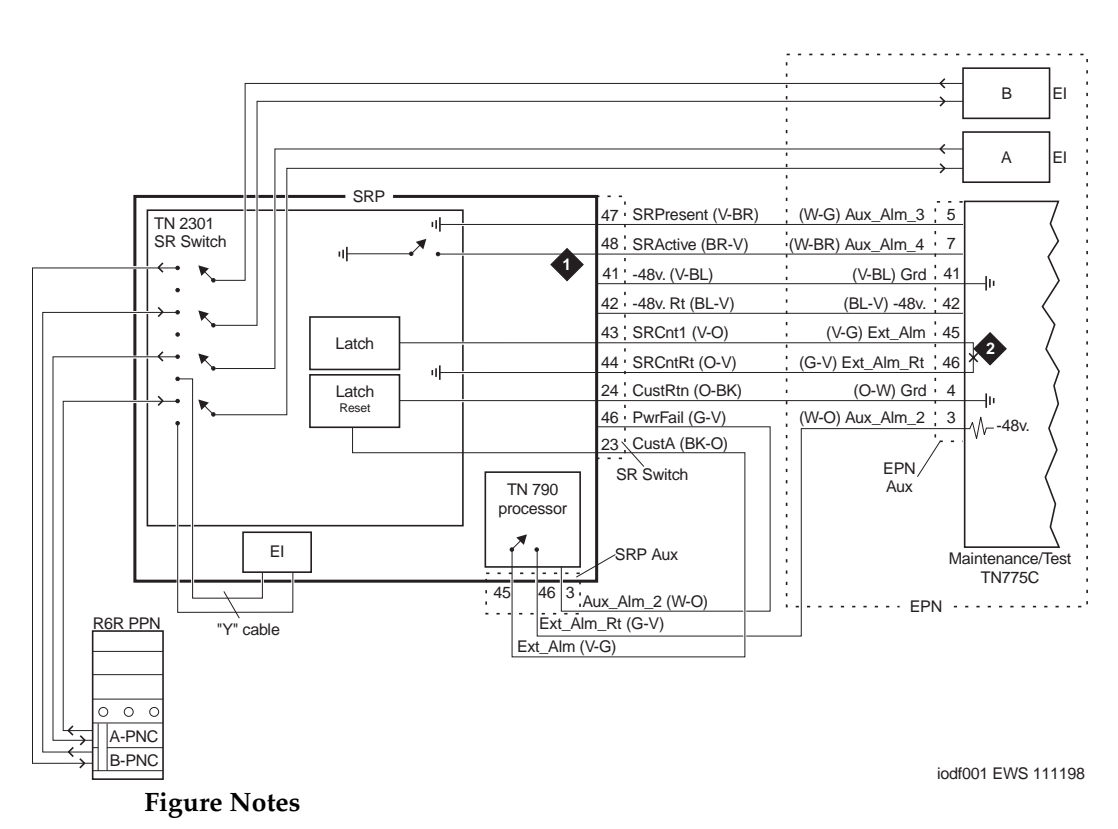

1. Switches to ground after link failure 2. Momentary closure after 3 minutes (approximately 3 minutes)

Figure 2-20. SREPN pinout and connections

# **Replacing the TN2301 circuit pack**

# CAUTION:

EPN service is interrupted until a replacement TN2301 is installed, powered up, and the El links restored.

# Unseat the circuit pack

- 1. Power down the cabinet by turning the power switch off.
- 2. Attach an ESD strap to your wrist.

Issue 2 June 1999 2 SREPN Maintenance Replacing the TN2301 circuit pack

- 3. Push the latch pin upward to unlock the locking lever.
- 4. Pull down on the locking lever until the circuit pack disconnects from its socket.
- 5. Pull the circuit pack just enough to break contact with the backplane connector, but do not remove it from the cabinet.

# **A** CAUTION:

Ensure that there is enough slack drawn from the extra fiber optic cabling from the bottom pan of the cabinet to clear the circuit pack from the cabinet (approximately 18 inches or 45.7 cm).

# **Replace the circuit pack**

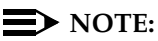

If the same optical transceivers can be reused, then the optical connections to the transceivers do not have to be removed. Just remove the transceivers from the old circuit pack and reconnect them to the corresponding connector positions on the replacement circuit pack.

1. Remove the fiber connections from each transceiver, *taking care to note to which transceiver the cables go and which is the transmit (TX) and receive (RX) connections for each transceiver.* See Figure 2-21.

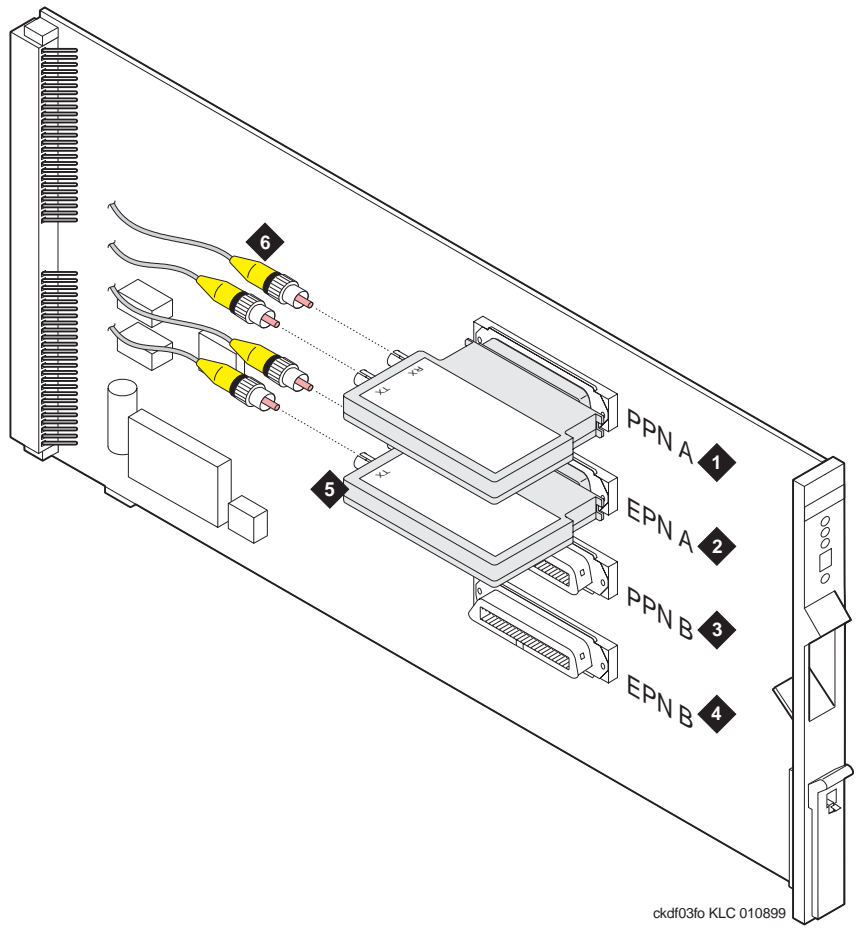

#### **Figure Notes**

- 1. Connections from PPN A (lightwave transceiver type must match other end)
- 2. Connections to EPN A
- 3. Connections from PPN B
- 4. Connections to EPN B

- 5. Lightwave transceiver (9823A is always in this position)
- 6. Fiber optic cable pairs from the rear panel of the SRP cabinet

#### Figure 2-21. Transceivers attached to the TN2301 circuit pack

- 2. Remove the bracket and then the transceivers from the old circuit pack and replace them *in the identical positions* on the new TN2301 circuit pack.
- 3. Replace the bracket over the transceivers to secure them to the board.
- 4. Feed the fiber cables through the slot in the back of the circuit pack and replace the fiber connections on each of the transceivers.

5. Insert the new circuit pack, feeding the fiber patch cords to the bottom pan of the cabinet.

#### **Reseat the circuit pack**

1. Reseat the circuit pack into the backplane connector.

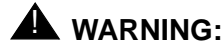

Ensure that the fiber cables are not bent or pinched between the back of the circuit pack and the backplane of the cabinet.

- 2. Lift the locking lever until the pin engages.
- 3. Power up the cabinet.

# **Restore from remote location**

The **restore survivable-remote-link** command reconfigures the El link connections to the Release 7r PPN just as if the faceplate switch was manually set to the RSTR (Restore) position.

#### **NOTE:**

The TN2301 faceplate switch position overrides the **restore survivable-remote-link** command, should the two conflict.

Once the connection to the Release 7r is repaired:

- 1. Dial in and log onto the SRP processor.
- 2. Type the **restore survivable-remote-link** command, which closes the relay on the Processor circuit pack.
- Wait at least 3 minutes while the EPN goes through its cold restart and then check the status of the link connections with the status health command for *both* the Release 7r and the SRP systems to determine whether the link between the Release 7r and the EPN is up (Figure 2-9).

When the connections are up on both sides (EPN and Release 7r), the system is successfully reconnected.

| <b>DEFINITY® Enterprise Communications</b> | Server Release 7 Installation and |
|--------------------------------------------|-----------------------------------|
| Maintenance for Survivable Remote EPN      | 555-233-102                       |

#### 2 SREPN Maintenance Restore from remote location

Issue 2 June 1999

2-43

The <u>Table 2-13</u> describes the conditions in which the restore from a remote location is possible.

| Table 2-13. | TN2301 | switch | configuration | based | on input |
|-------------|--------|--------|---------------|-------|----------|
|-------------|--------|--------|---------------|-------|----------|

| Inputs to Control Logic |                                           |                 | Modes        |                                                   |
|-------------------------|-------------------------------------------|-----------------|--------------|---------------------------------------------------|
| Remote<br>restore       | Survive<br>mode<br>requested <sup>1</sup> | Switch position | SRP<br>power | State of SREPN                                    |
| Not active              | Not active                                | AUTO            | Good         | Normal mode: EPN connected with Release 7r<br>PPN |
| Not active              | Active                                    | AUTO            | Good         | Survive mode: EPN connected to SRP                |
| Not active              | Does not<br>matter                        | TEST            | Good         | Survive mode: EPN connected to SRP                |
| Active                  | Does not<br>matter                        | TEST            | Good         | Survive mode: EPN connected to SRP                |
| Not active              | Does not<br>matter                        | RSTR            | Good         | Normal mode: EPN connected to Release 7r<br>PPN   |
| Not active              | Does not<br>matter                        | RSTR            | Bad          | Normal mode: EPN connected with Release 7r<br>PPN |
| Active                  | Does not<br>matter                        | AUTO or<br>RSTR | Good         | Normal mode: EPN connected to Release 7r<br>PPN   |

1. The EPN Maintenance (TN775C) circuit pack requests switching to Survive mode.

2 SREPN Maintenance System links

# System links

The state of a system link is dependent on the state of the various hardware components that it travels over. The switch maintains a list of hardware components over which the link travels, called the hardware path.

For each system link there is a current and a faulted hardware path as shown in Table 2-14.

| Hardware<br>path     | Link<br>status | Hardware path<br>data present? | Errors cleared at recovery? |
|----------------------|----------------|--------------------------------|-----------------------------|
| Current              | Up             | Yes                            | Yes                         |
|                      | Down           | No                             | Yes                         |
| Faulted <sup>1</sup> | Up             |                                | Yes                         |
|                      | Down           | Yes <sup>2</sup>               | No                          |

 Table 2-14.
 Hardware path data for link repair

- 1. Path that the link traversed when it last went down.
- 2. The time at which the faulted path was last recorded is preserved and is accessible through the status sys-link location, which shows the state of both the hardware paths (current and faulted) and the state of each of the components in that path, and the list sys-link commands.
  - 1. Focus attention on the *current hardware path* for problems that do not involve a link that is down.
  - 2. If the link is down, focus on the *faulted hardware path*.
  - 3. If any alarms are present, follow the maintenance procedures for the alarmed components to clear those alarms first.

# Index

#### C

cabinet fastening together, 1-9 stabilizing for earthquake, 1-8 cabinet clip, 1-11 circuit pack TN2301, 2-6 circuit packs TN1654, <u>2-3</u>, <u>2-4</u>, <u>2-5</u>, <u>2-11</u>, <u>2-36</u> TN2182B, 2-4 TN2301, <u>2-1</u>, <u>2-2</u>, <u>2-6</u>, <u>2-7</u>, <u>2-10</u>, <u>2-11</u>, <u>2-12</u>, <u>2-22</u>, <u>2-23</u>, <u>2-24</u>, <u>2-25</u> TN570C, 2-4, 2-5 TN574, 2-5 TN750C, 2-4 TN765, 2-3 TN771D, 2-4 TN775, 2-15 TN775C, <u>2-2</u>, <u>2-4</u>, <u>2-6</u>, <u>2-24</u> TN790B, vii, 2-3, 2-6, 2-8 TN794, 2-3 comcodes, 1-3 command busyout fiber-link, 2-21 clear firmware counters, 2-28 display fiber-link, 2-27 list cabinet, 2-15 list fiber link, 2-18 release fiber-link, 2-22 reset system 4, 2-24 reset system 5, 2-24 restore survivable-remote-link, 2-22, 2-24, 2-42 status health, 2-16, 2-22, 2-24, 2-42 status pnc, 2-13 status port-network, 2-13 status sys-link, 2-19 test board long, 2-31 test board UUCSS long clear, 2-28 test customer alarm 1, 2-8, 2-42 test ds1-facility external-loopbck, 2-30 test fiber-link, 2-21, 2-22, 2-24 test maintenance long, 2-28 control circuit packs reseating, 2-42 unseating, 2-39

# D

DS1 CONV loopbacks, 2-32

| DEFINITY® Enterprise Communications Server Release 7 Installation and |
|-----------------------------------------------------------------------|
| Maintenance for Survivable Remote EPN 555-233-102                     |

Ε

earthquake front plate, <u>1-9</u> earthquake protection cabinet clip, <u>1-11</u> electromagnetic compatibility standards, <u>xiii</u> electromagnetic shielding, <u>1-9</u> equipment, <u>1-3</u> equipment comcodes, <u>1-3</u> European Union Standards, <u>xiv</u> expansion port networks (EPNs), <u>2-15</u>

F

front plate, 1-9

## G

ground plate, 1-8

# L

LED TN2301, <u>2-7</u>, <u>2-12</u> lightwave transceiver multimode 9823A, <u>2-5</u>, <u>2-10</u>, <u>2-11</u>, <u>2-29</u> 9823B, <u>2-10</u>, <u>2-11</u>, <u>2-29</u> single mode 300A, <u>2-5</u> loopbacks DS1 CONV, <u>2-32</u>

# P

parts earthquake front plate, <u>1-9</u> thread-forming screws, <u>1-9</u> protection electromagnetic, <u>1-9</u>

# R

RF shielding, 1-9

# S

S.R. switch connections, <u>1-15</u> safety precautions, <u>xi</u> screws, thread-forming, <u>1-9</u> shielding, electromagnetic, <u>1-9</u> stabilizing cabinets for earthquakes, <u>1-8</u> system weight, <u>1-1</u>

# Т

terminal connections, <u>1-15</u> thread-forming screws, <u>1-9</u> TN775 circuit packs expansion port networks (EPNs), <u>2-15</u> TN775C, <u>2-15</u> transfer sequence, <u>2-6</u> TX and RX connections, <u>1-12</u>

# U

upgrading the SRP, 1-33

Index

IN-4